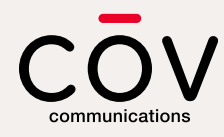

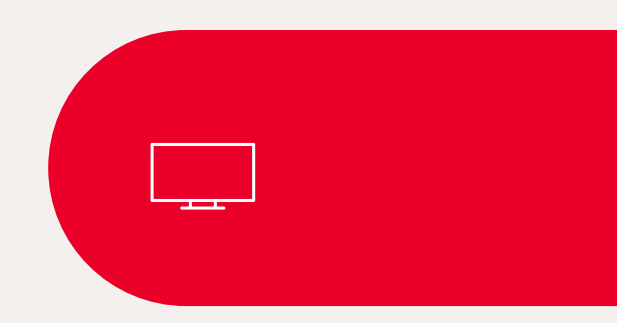

# **User Guide**

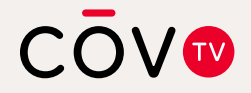

Amino Kamai 7B Digital Set-Top Box and Maxi Linux Remote Control

# **Table of contents**

- 5 Welcome to COV TV
- 6 Important safety and operating instructions
- 7 Amino Kamai 7B digital set-top box
- 9 Maxi Linux remote control

### 10 Getting started

- 10 Your Amino Kamai 7B digital set-top box
- 12 Your Maxi Linux remote control
- 14 Step 1: Connecting your digital set-top box
- 18 Step 2: Inserting batteries into the remote control
- 19 Step 3: Pairing your remote control with your digital set-top box (initial activation)
- 22 Step 4: Connecting your digital set-top box to the COV TV network
- Step 5: Pairing your remote control with your
   TV (optional)
  - 31 Programming codes for the most common TV brands

### 32 Using COV TV

- 32 Menu
- 34 Home screen
- 36 TV guide
  - 37 Browsing the guide
  - 38 Personalized TV guide
- 39 Information bar
- 40 Details screen
- 41 Configuring the settings for your digital set-top box
- 44 Watching live content
- 45 Searching for a movie or show

### 48 Managing recordings

- 48 Recording live content
- 49 Stopping an in-progress recording
- 49 Scheduling a recording for a single TV show or movie
- 50 Scheduling a series recording
- 53 Editing a recording configuration
- 54 Cancelling a recording
- 56 Watching a recording
- 58 Deleting a recording

### 60 Reminders and channel autotunes

### 63 Favourite channels

- 63 Creating a list of favourite channels
- 66 Editing a list of favourite channels
- 68 Deleting a list of favourite channels

### 69 Channel blocking

- 69 Activating channel blocking
- 72 Deactivating channel blocking

### 75 Parental controls

- 75 Unlocking parental controls
- 80 Unlocking content blocked by parental controls
- 82 Rating tables

### 84 Listening to Stingray Music on your smartphone or tablet

- 87 Tips and troubleshooting
- 92 Contact us

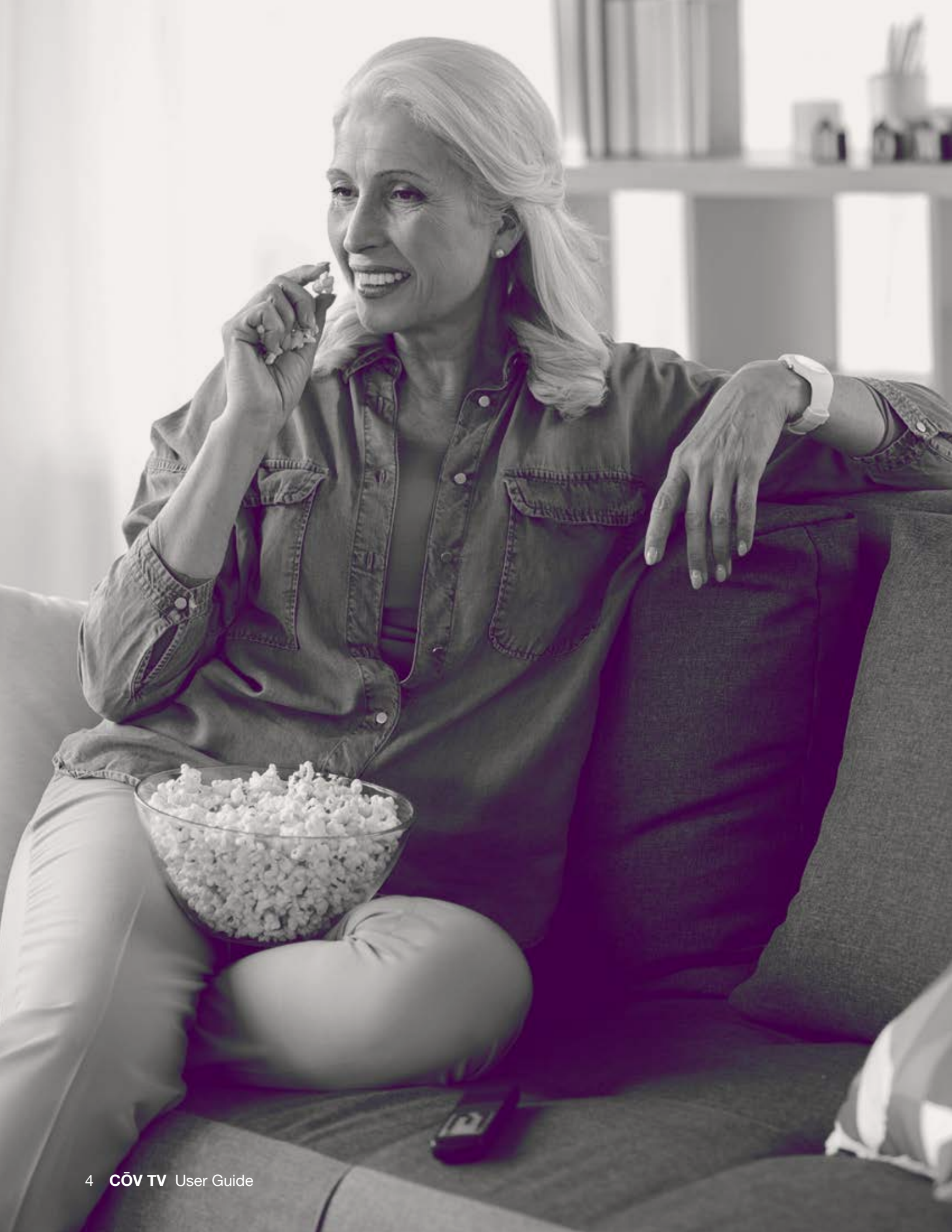

# Welcome to COV TV

COV TV is an entertainment service that gives you at-home access to TV shows, movies and music channels. It enables you to watch live and recorded content.

This guide outlines the various services and features that are available and explains how to personalize your experience so you can start using  $C\bar{O}V$  TV in no time.

To use the COV TV services, your Amino Kamai 7B digital settop box must first be connected to the COV TV network, and your Maxi Linux remote control must be paired with your digital set-top box.

# Important safety and operating instructions

Read these instructions carefully and keep them for future reference.

Pay particular attention to the warnings in this document.

# Amino Kamai 7B digital set-top box

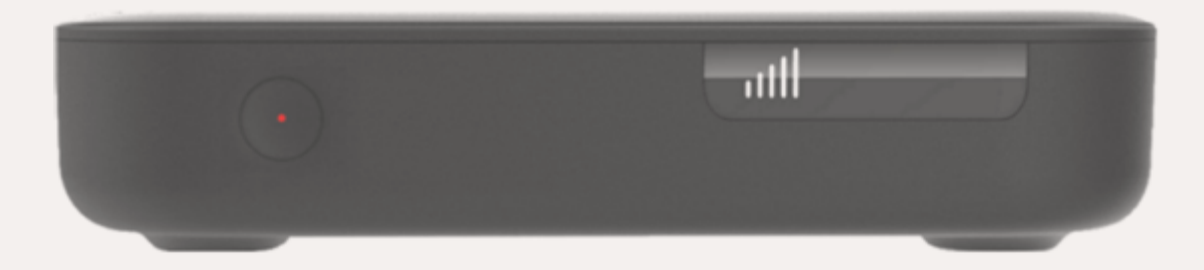

- Always use caution when handling the device.
- Your digital set-top box was designed for indoor use only. Never install it outdoors.
- Use only the accessories that are recommended by COV TV.
- Do not install the device in a place where it may be exposed to shock or vibration.
- Do not install the device in a place where it may fall.
- Never place the digital set-top box on upholstered furniture or carpeting.
- To prevent the device from overheating:
  - Do not install the device near a heat source.
  - Always leave at least 10 cm (4 in.) of clearance around the device to allow air to circulate.
  - Ensure that its vents are clear.
- Ensure that the device is never exposed to rain, water or humidity.

# Amino Kamai 7B digital set-top box (continued)

- This device was designed to operate at a temperature between 5 °C and 40 °C (between 40 °F and 104 °F). Outside of this temperature range, it may not operate correctly and safely.
- Use only the power supply provided by the manufacturer. Using any other power supply may be dangerous and will void the warranty for the device. If the provided power supply is incompatible with your local electrical grid, contact us.
- Protect the power cord from damage.
- Unplug the device from the power supply when it is not used for an extended period or during thunderstorms.
- Unplug the device before cleaning it.
- Clean the device with a dry cloth only.
- Do not attempt to disassemble the device. It does not contain any parts that you can repair yourself.

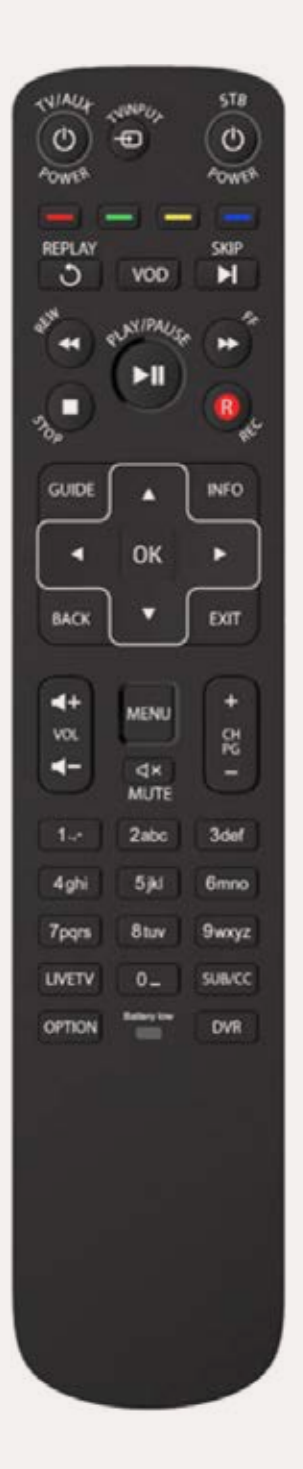

# Maxi Linux remote control

- Do not use rechargeable batteries with your remote control.
- Do not mix different types of batteries (e.g. alkaline, NiZN, NiMH, NiCD and lithium) or new batteries with old batteries.
- If you do not plan to use the remote control for several weeks, remove the batteries to avoid the risk of leaks.
- Immediately remove any damaged batteries.
- Use caution when handling damaged batteries. They can cause burns or other injuries.
- When replacing the batteries, ensure that you dispose of the old batteries responsibly and in accordance with local regulations.

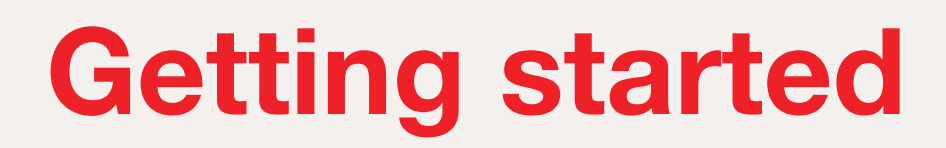

# Your Amino Kamai 7B

digital set-top box

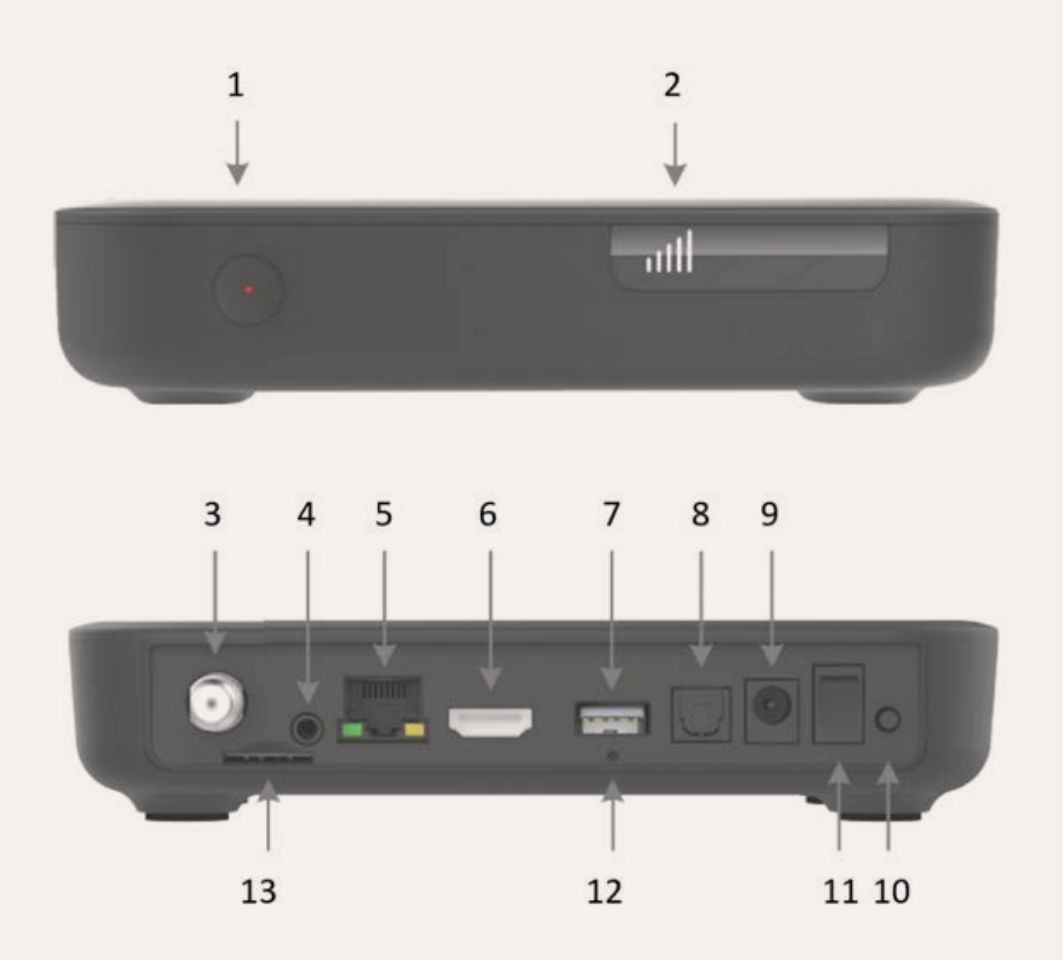

- 1 Power/Activity button
  - Red: Standby
  - Flashing blue: Starting up
  - Blue: On
- 2 Wi-Fi signal strength
- 3 Antenna or cable input (optional)
- 4 Analog audio/video output (optional)
- 5 Ethernet port
- 6 HDMI output
- 7 USB port (to connect an external drive)
- 8 Optical output (S/PDIF)
- 9 12V 2A direct current power
- 10 WPS button
- 11 On/Off switch
- 12 Reset button (do not use unless instructed by one of our technical experts)
- **13** SIM card port (optional)

# Your Maxi Linux

# remote control

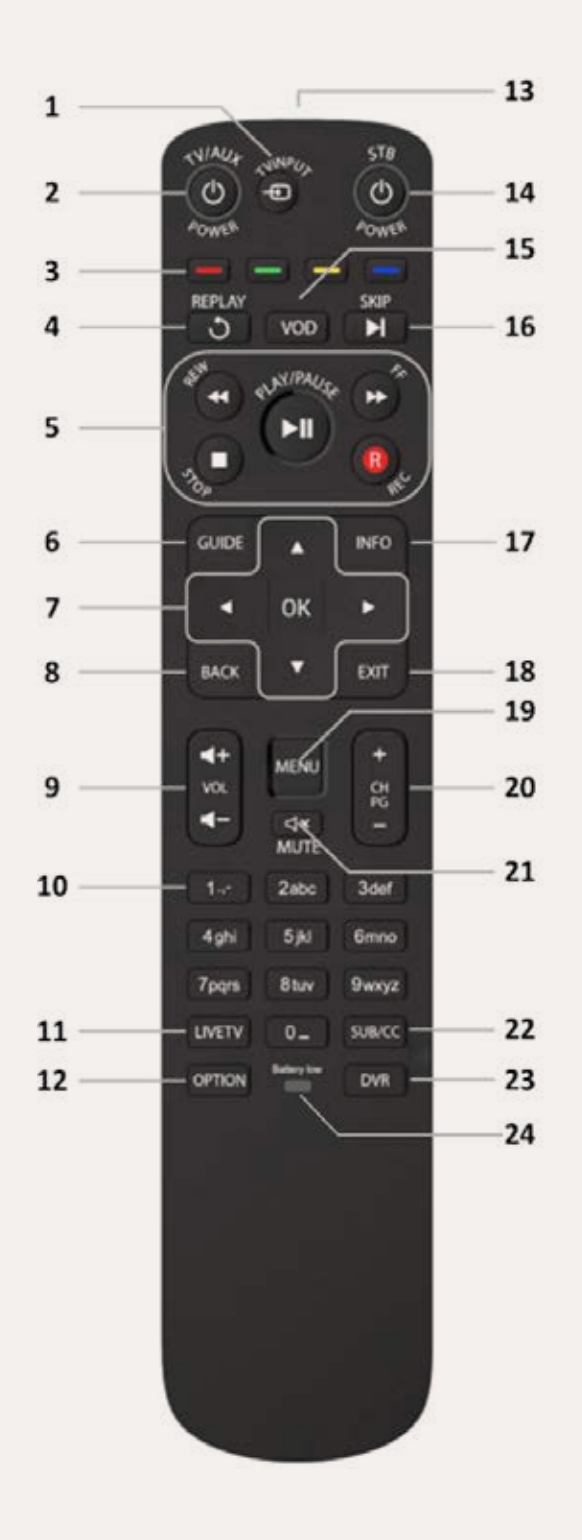

**NOTE** Some features may not be available.

- 1 TV input source selection
- 2 On/Off button for the TV or an auxiliary device
- 3 Shortcut buttons

Red: Quick access to recordings

Green: Quick access to program information

Yellow: Quick access to the search tool

**Blue:** Quick access to parental controls (if activated)

- 4 Replay the video or recording
- 5 Viewing control buttons
  - **REW**: Rewind
  - FF: Fast-forward

PLAY/PAUSE: Play/Pause

- STOP: Stop
- REC: Record
- 6 Guide
- 7 Navigation arrows and OK
- 8 Back
- 9 Volume (+/-)

- **10** Channel selection and text entry
- **11** Return to live TV
- 12 Option
  - Set the TV picture resolution
  - Language
  - Closed captions
  - Subtitles
- **13** Infrared communication
- **14** On/Off button for the digital set-top box
- 15 Video-on-demand menu
- **16** Skip ahead on the video or recording
- **17** Information bar (content description)
- 18 Exit
- **19** Menu (for the digital set-top box)
- 20 Channel/Page (+/-)
- 21 Mute
- 22 Subtitles/closed captions for the deaf and hard of hearing
- 23 DVR/Recordings menu
- 24 Low battery LED

# Step 1 Connecting your digital set-top box

Your Amino Kamai 7B digital set-top box must be connected to a TV for you to use it. It can also be connected to an audio/video amplifier or a home theatre system.

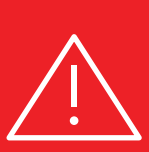

# WARNING!

Before connecting or disconnecting a cable, turn off all system components (TV, audio/video amplifier, etc.) and disconnect their power supply.

# 1 Connecting your digital set-top box to your TV

The audio and video settings for your Amino Kamai 7B set-top box can be connected to your TV in two ways: by using the analog audio/video output on the digital set-top box, or, for better picture and sound quality, using the HDMI output (recommended connection).

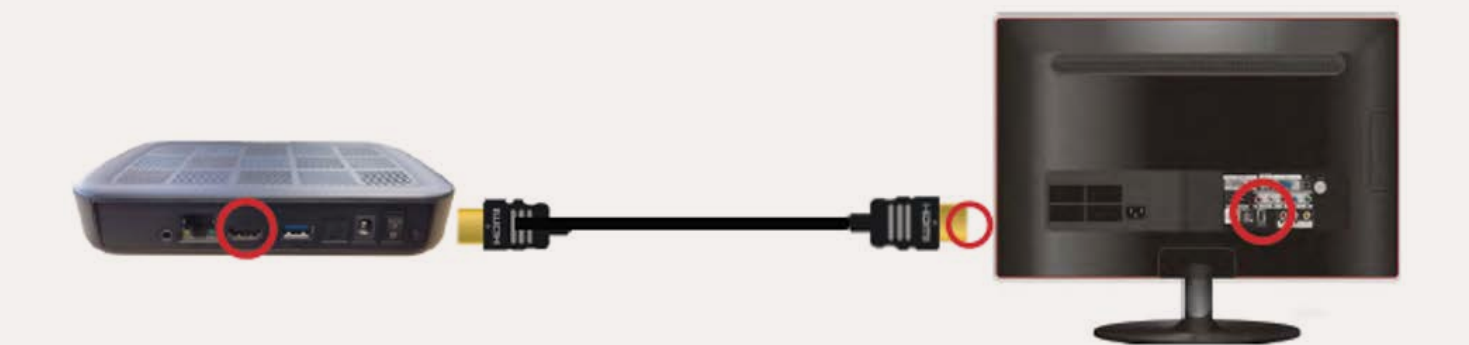

# Connecting your digital set-top box

# 2 Connecting your digital set-top box to an audio/video amplifier (optional)

If you wish, you can also connect your Amino Kamai 7B set-top box to an audio/video amplifier or a home theatre system.

To do so, using an optical cable (S/PDIF), connect the optical output (S/PDIF) on the Amino Kamai 7B set-top box to the optical input (S/PDIF) on your audio/ video amplifier or your home theatre system (see the user guide for your audio/ video amplifier or your home theatre system for more information).

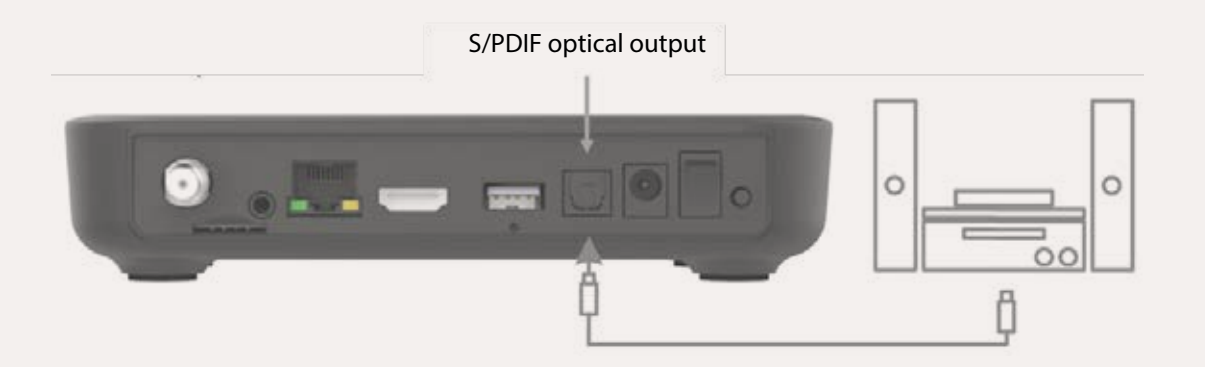

# **3** Connecting your digital set-top box to the power supply

### WARNING!

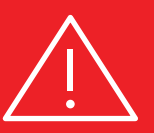

Use the Amino Kamai 7B set-top box with the supplied electrical adapter only and connect the device directly to a power outlet or a power bar if necessary. **Never use an extension cord.** 

Ensure that you turn the On/Off switch on your digital set-top box to the On position and turn on your TV.

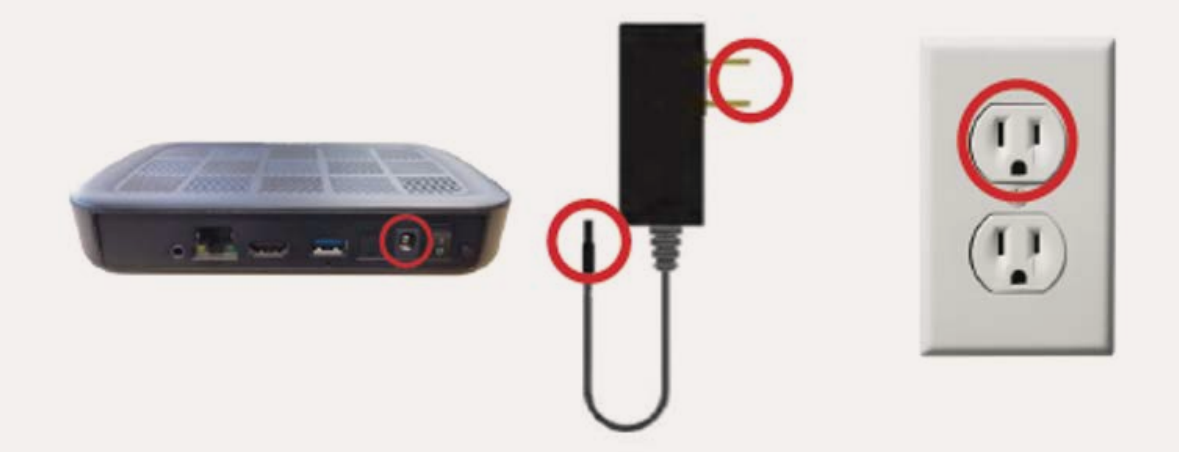

# Step 2 Inserting batteries into the remote control

- 1 Open the battery compartment by pressing on the cover and sliding it downward.
- 2 Insert the batteries by matching the + and symbols on the batteries with those inside the compartment.
- 3 Slide the cover upward until you hear a click.

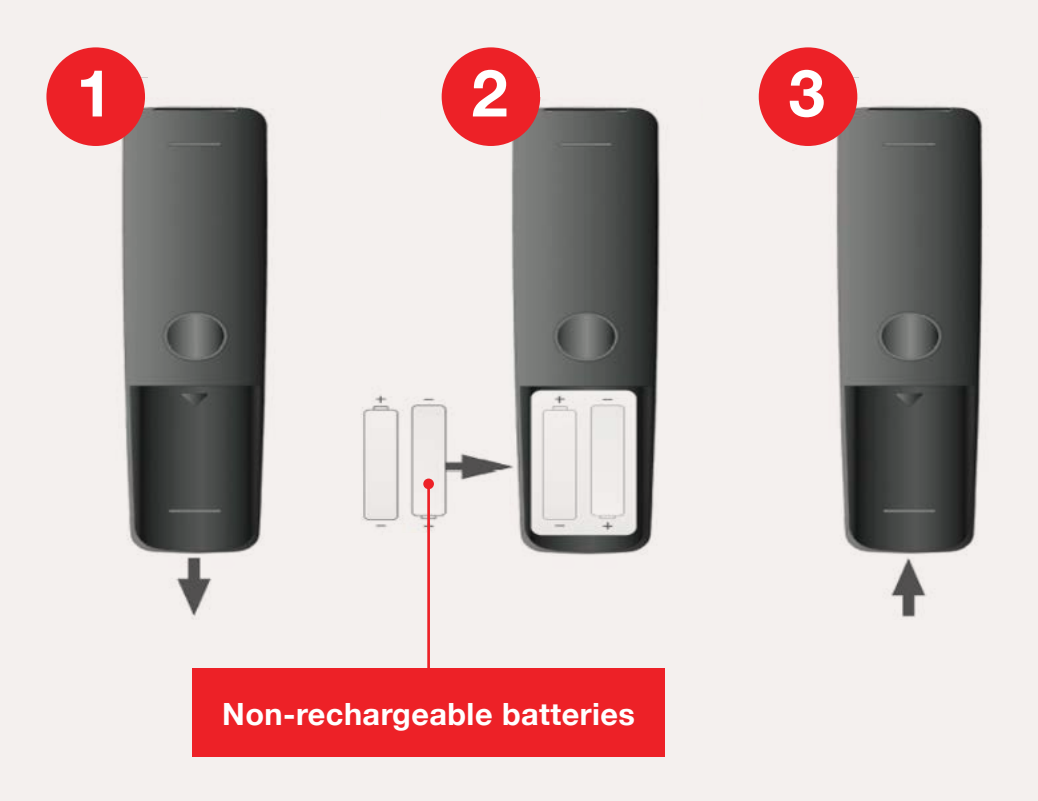

# Step 3

# Pairing your remote control with your digital set-top box (initial activation)

To be able to control your Amino Kamai 7B digital set-top box, you must first pair it with your Maxi Linux remote control.

**NOTE** Your remote control can only be paired with one digital set-top box at a time.

If pairing instructions appear on your TV, follow them. If not, follow the instructions in this guide.

# Before beginning pairing

- Ensure that the digital set-top box is on (solid blue LED) and that the light on the button on the remote control is off.
- Ensure that the chosen input source for your TV matches the digital set-top box output (e.g. HDMI1).

**NOTE** To learn how to change the input source for your TV, see the user guide for your TV.

1 Press the MENU and OK buttons simultaneously until the O button flashes and the TV shows the "Searching for accessories" message.

| 👩 amino                | Setup Wizard | COVTV |  |
|------------------------|--------------|-------|--|
| Pairing remote control |              |       |  |
|                        | Bluetooth    | Skip  |  |

- 2 The  $\bigcup_{n=1}^{518}$  button flashes once to confirm that pairing was successful.
- 3 If pairing was successful, press the **Next** button to access the activation screen.

| 👩 amino                | Setup Wizard | сочтч |
|------------------------|--------------|-------|
| Pairing remote control |              |       |
|                        | Bluetooth    |       |
| Unpair                 |              | Next  |
|                        |              |       |

If pairing fails, the button will emit one long flash to indicate an error.

**NOTE** If pairing does not work the first time, restart the procedure.

# Step 4

# Connecting your digital set-top box to the COV TV network

Before you can use your digital set-top box, you must connect it to the COV TV network by activating it.

**NOTE** To be able to connect your digital set-top box to the  $C\bar{O}V$  TV network, your digital set-top box must be in normal operating mode and it must have been paired with your remote control.

To connect your digital set-top box to the  $C\bar{O}V$  TV network, you will need  $C\bar{O}V$  TV's Wi-Fi network name and  $C\bar{O}V$  TV's network password, which can be found in the document included in the digital set-top box packaging.

# To connect your digital set-top box to the COV TV network

1 Use the ▲ ▼ arrows on your remote control to select the name of the CŌV TV Wi-Fi network. The CŌV TV Wi-Fi network is in the document included in the digital set-top box packaging. Press the ok button to enter your selection.

| 👩 amino                  | Setup Wizard            | COVTV |  |  |  |  |
|--------------------------|-------------------------|-------|--|--|--|--|
| Please select a wireless | network from the list   |       |  |  |  |  |
|                          |                         |       |  |  |  |  |
| WPS Push Button          |                         |       |  |  |  |  |
| Guest_Powered_by_R       | Guest_Powered_by_Ruckus |       |  |  |  |  |
| SpectraLink              | SpectraLink             |       |  |  |  |  |
| Connect_it_Powered_      | _by_Ruckus              |       |  |  |  |  |
| Connect it Avaya Den     | no                      |       |  |  |  |  |
| FibeTVM91422SA00T        | G                       |       |  |  |  |  |
| Back                     |                         |       |  |  |  |  |

2 Using the alphanumeric keypad that appears, enter the password from the document included in the digital set-top box packaging. To do so, using the arrows on the remote control, select a character, then press or to confirm the selection. The character appears in the text field. Continue in the same manner to enter each character in your password. Press the Next button once you have finished entering your password.

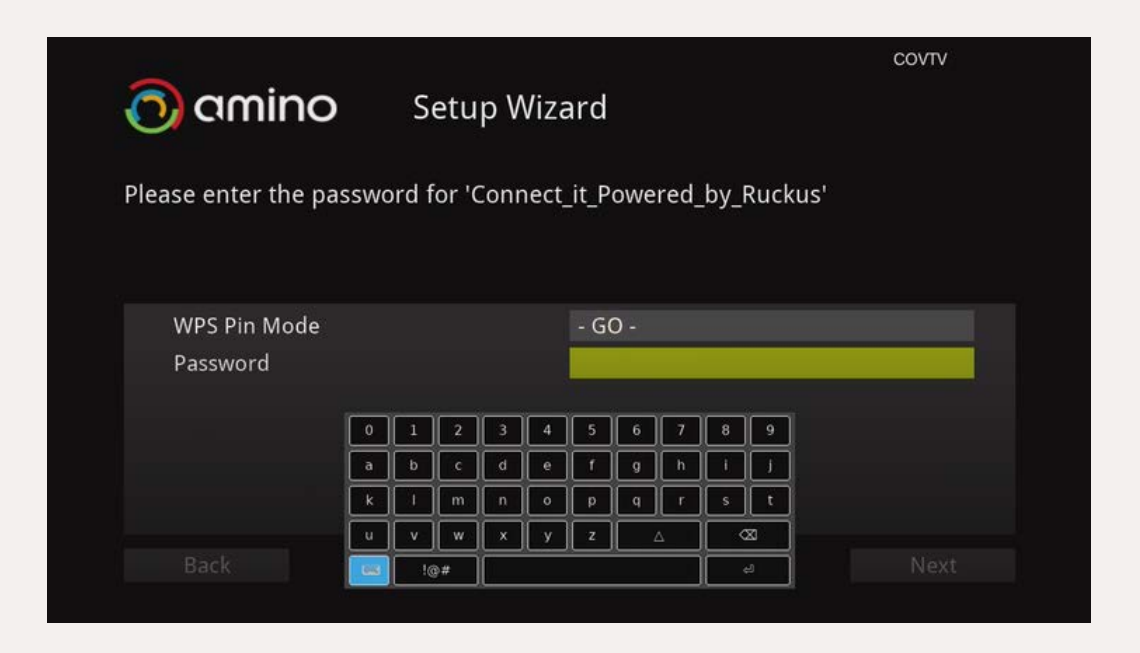

The following screen appears to indicate that the connection is in progress.

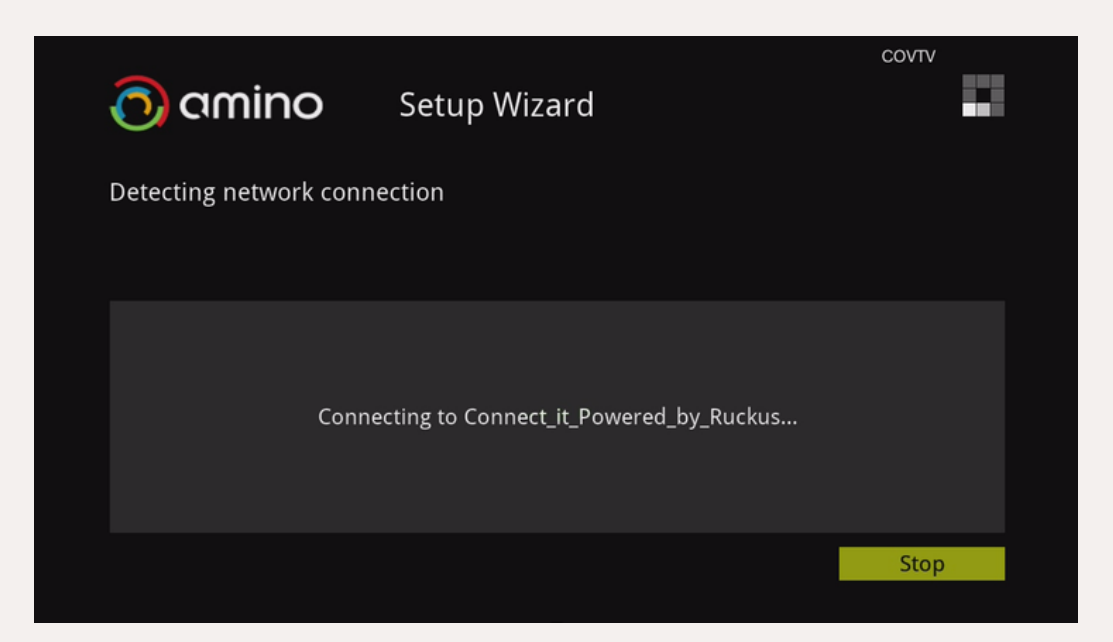

Once a connection is established, your digital set-top box will update automatically with the latest version of the software.

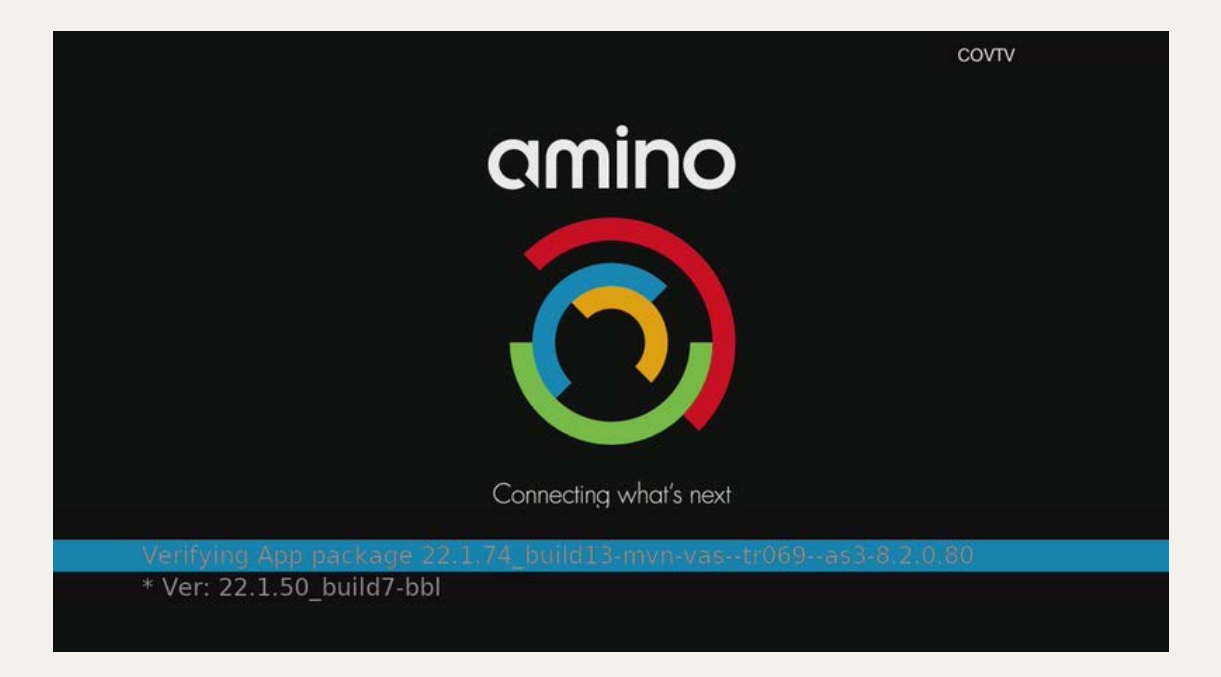

Once the update is complete, the activation window will be displayed.

| Weld                               | come!                                     |
|------------------------------------|-------------------------------------------|
| Please enter th<br>supplied by you | e activation code<br>Ir service provider. |
|                                    | **                                        |
|                                    |                                           |
|                                    |                                           |
| A                                  | tivate                                    |
|                                    |                                           |

**3** Use the alphanumeric keypad to enter the activation code from the document included in the digital set-top box packaging.

|   |     |   |            |    |   |   | Welcome!                                                              |
|---|-----|---|------------|----|---|---|-----------------------------------------------------------------------|
|   |     |   |            |    |   |   | Please enter the Activation Code<br>supplied by your service provider |
| ! | @   | # | \$         | %  | ^ | & |                                                                       |
| • | (   | ) | _          |    | + | - | 343                                                                   |
| { | }   | I | 1          | Υ. | / |   |                                                                       |
| ; | •   |   |            |    | < | > |                                                                       |
| ٠ | ~   | ? | ċ          | €  | £ | ¥ |                                                                       |
| 0 | 1   | 2 | 3          | 4  | 5 | 6 |                                                                       |
| 7 | 8   | 9 | -          | ×  |   |   | Activate                                                              |
| D | one | • | <b>#</b> + |    |   |   |                                                                       |

4 On the remote control, press or to confirm the selection. The activation confirmation screen will be displayed.

| Congratulations                                                                                                    |
|----------------------------------------------------------------------------------------------------|
| Your device has been successfully activated                                                                           |
| First Name:<br>Last Name: QA Test<br>Address: Test<br>Zip Code: 95002<br>City: Alviso<br>State: test<br>Phone Number: |
| Done                                                                                                    |

5 Press OK to exit.

Your digital set-top box is now activated and the following screen will be displayed.

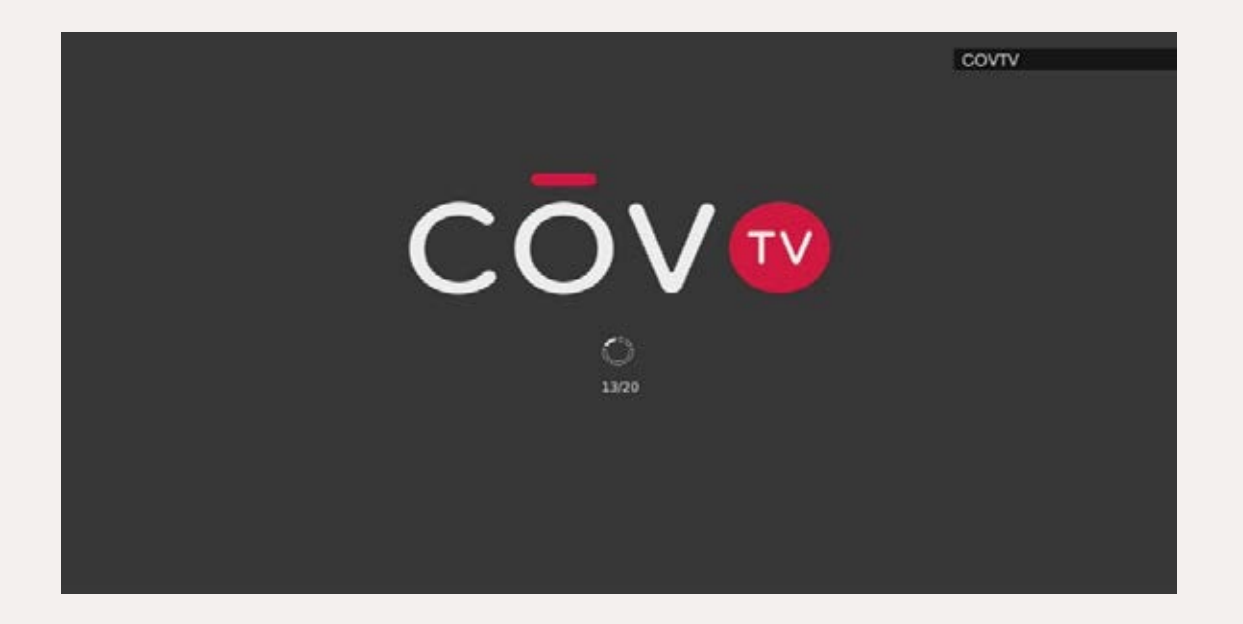

# Step 5 Pairing your remote control with your TV (optional)

Your remote control can also be programmed to control certain functions on your TV. Once your remote control is paired with your TV, you can use the O, O, O and O buttons on your remote control to control your TV.

To do that, your remote control must first know the brand code for your TV.

**NOTE** If you have a Samsung TV, you should be able to control it with the remote control without having to pair it. To see whether this is the case, try to turn your TV off and on by pressing the button on your remote control.

- 1 Go to <u>www.aminocom.com/legal/docs</u> and select **Remote Control User Guide** to find the four-digit code for your TV brand. You can also refer to the Programming codes for the most common TV brands list on page 31.
- 2 Ensure that your TV is on. The digital set-top box does not need to be on for this procedure.
- 3 Press and the **1** button on your remote control simultaneously until the button flashes twice to indicate that the remote control is in Infrared mode.
- 4 If you know the brand code for your TV: Press the 2 and 6 buttons simultaneously until the button flashes twice and stays illuminated, and then enter your four-digit code.

# OR

If you do not know the brand code for your TV: Press the 1 and 3 buttons simultaneously until the button flashes twice and stays illuminated, and then enter **9999**.

If pairing works, the  $\underbrace{\bullet}_{h}$  button will flash twice and stay illuminated.

If not, the button will emit one long flash, and the remote control will return to its normal operating mode.

- 5 To check whether you can control the TV, hold the ONT or NUTE button down.
  When the TV turns off or mutes, release the button.
- 6 Press BACK to exit Infrared mode.

If the code lookup does not work, you will not be able to control your TV with the remote control for the digital set-top box.

# Programming codes for the most common TV brands

| Brand     | Codes                                                                                    |
|-----------|------------------------------------------------------------------------------------------|
| Haier     | 0178, 0698, 0459, 0508, 0860, 0896, 2449, 0433, 0342, 1589                               |
| Hisense   | 0178, 3014, 3170, 0156, 0208, 0508, 0459, 0753, 0860, 1314                               |
| Hitachi   | 1643, 1576, 1163, 0459, 0108, 0156, 0178, 0508, 0634, 2215                               |
| Insignia  | 1810, 0171, 1204, 0178, 1564, 1326                                                       |
| JVC       | 0653, 1818, 0379, 0508, 0650, 0731, 1074, 0079, 0033, 0713                               |
| LG        | 0178, 0459, 0108, 0698, 0714, 1681, 0741, 0099, 0492, 0220, 0653, 0376, 0160, 0701, 0666 |
| NEC       | 0156, 0178, 0508, 0653, 1797, 0459, 0658, 0713, 0356, 0105, 0103, 0796, 1852, 0376, 1709 |
| Panasonic | 0650, 0459, 0108, 0208, 0226, 0508, 0896, 0171, 1260, 0033                               |
| Pioneer   | 1260, 0459, 0512, 0698, 0650, 0504, 0741, 3084, 0153, 0199, 0653, 0357, 1048, 1086, 0486 |
| RCA       | 0000, 0178, 0560, 0618, 0625, 0753, 1447, 0459, 2403, 2429, 0208, 0818, 1260             |
| Samsung   | 0618, 0459, 0156, 0178, 0208, 0226, 0650, 0508, 0157, 0018, 0293, 0160, 0200, 0741, 0251 |
| Sanyo     | 1142, 1117, 1116, 0108, 0156, 0208, 0508, 0459, 1276, 1507                               |

# Using COV TV

# Menu

The menu provides quick access to the search tool, the Home screen, the TV guide, the user profile and some content.

Press the MENU button to open the  $C\bar{O}V$  TV menu.

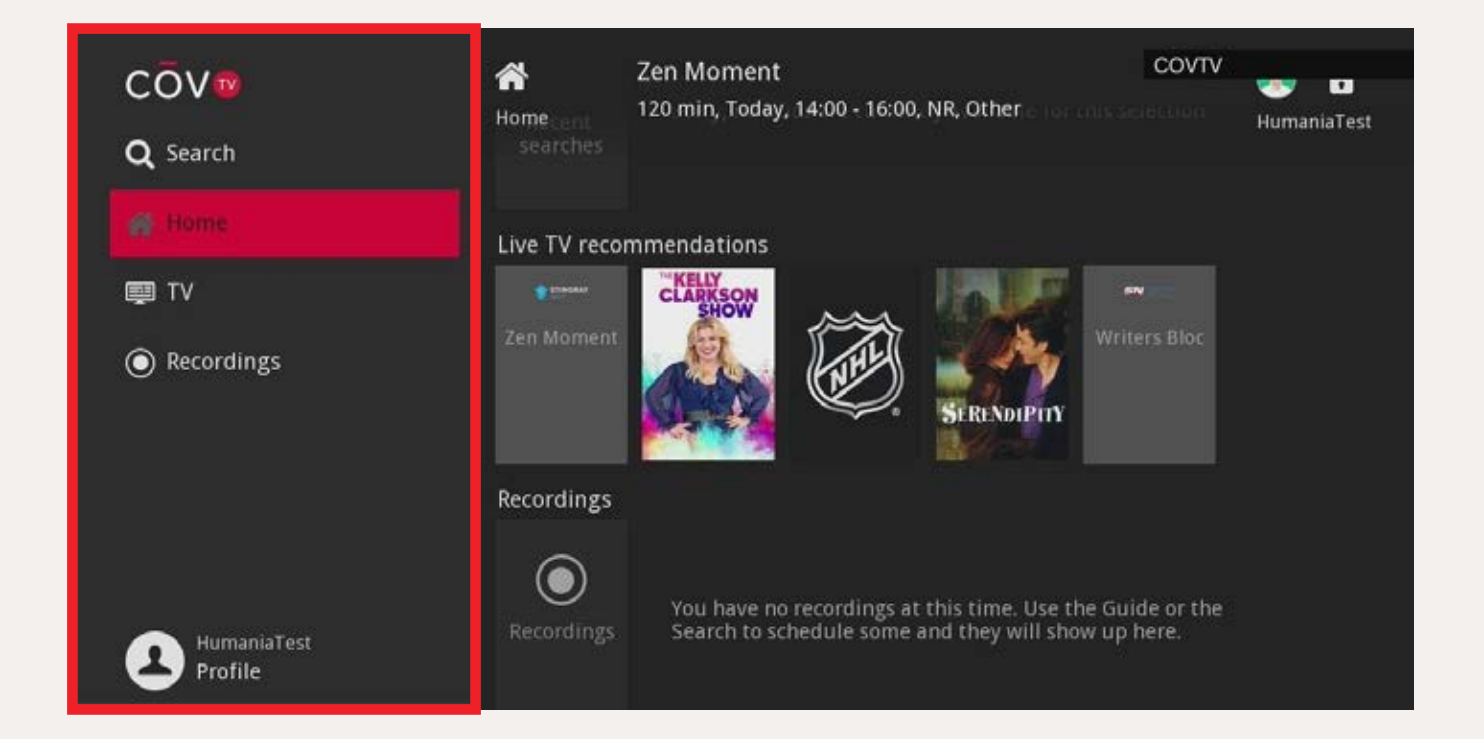

# The menu contains the following options:

# Search

Search tool (see *Searching for a movie or show* on page 45)

## Home

Home screen (see *Home screen* on page 34)

# TV

Information about the shows and movies on each channel (see *TV guide* on page 36)

## **Recordings**

List of the scheduled recordings (see *Managing recordings* on page 48)

### **My Library**

Lists of the scheduled reminders and channel autotunes (see *Reminders and channel autotunes* on page 60)

### Profile

User profile settings (see *Configuring the settings for your digital set-top box* on page 41)

## In the menu:

- Use the 🔼 🔽 arrows on your remote control to navigate the menu.
- Use the sarrow to enter the screen for the selected option.
- On the screen for the selected option, use the <</li>
   A arrows to browse the content and press the or button to select content. To return to the menu, press the arrow.
- To return to the content that is currently playing, press the **EXIT** button.

# Using COV TV Home screen

The Home screen enables you to browse the list of categories that provide access to a variety of content and features.

To access the Home screen, press the button on your remote control to open the COV TV menu, then select **Home**.

¢ Control On COV stricted Profile COVTV 3 Profile Restricted Q 22 o ۲ Control On 12:02 Unlock Parental Controls

The Home screen contains the following areas:

- **1** Thumbnail showing the current content and information about the content
- Content categories
   (see Table 1 Content Categories below for the list of categories and their descriptions)
- 3 Available content by category
- 4 ID of the connected user
- 5 Parental controls activated of / deactivated
- 6 Current date and time
- 7 Shortcuts to the search tool and parental controls (when activated)

Use the I I arrows on your remote control to navigate the Home screen.

Press the OK button to select a category or content.

| Table 1 – Content Categories |                                                                                                    |  |  |  |  |
|------------------------------|----------------------------------------------------------------------------------------------------|--|--|--|--|
| Continue<br>Watching         | Videos or recordings that have not been fully watched                                                                                       |  |  |  |  |
| DVR                          | Access to recorded content, upcoming recordings and recording priority management (see Managing recordings on page 48)                      |  |  |  |  |
| Favorites                    | Access to your lists of favourite channels (see Favourite channels on page 63)                                                              |  |  |  |  |
| Just for you                 | Recommended content based on your viewing history                                                                                           |  |  |  |  |
| Live TV                      | Content currently being shown                                                                                                    |  |  |  |  |
| Most<br>Watched on<br>TV     | Content currently being watched by the most viewers                                                                                         |  |  |  |  |
| Search                       | Access to the search tool                                                                                                    |  |  |  |  |
| Settings                     | Access to the digital set-top box configuration settings (see the Configuring the settings for your digital set-top box section on page 41) |  |  |  |  |

**NOTE** Some categories will only appear if they contain content (e.g. My Library, Recordings).

# Using COV TV TV guide

COV TV includes a guide that gives you the schedule for the shows and movies on each channel.

Icons beside the content provide additional information at a glance:

- III High-definition content
- 🖈 New
- O Recording scheduled for the content
- Reminder scheduled for the content
- Channel autotune scheduled for the content

To access the TV guide, press the GUIDE button on the remote control.

| Zen Mornent<br>120 min, NR | CH 3       | Guide 120 m<br>Guide 14:00<br>Stimuli to assist with | Moment<br>in, NR, Other<br>- 16:00<br>i meditation are featured |                   | COVIV<br>HumaniaTest |  |
|----------------------------|------------|------------------------------------------------------|-----------------------------------------------------------------|-------------------|----------------------|--|
| 2020-01-14                 |            |                                                      | 15:30                                                           | 16:00             | 16:30                |  |
| 3 STAMB                    | . Classes  | C * Zen Noment                                       |                                                                 | Fireplace         |                      |  |
| 175 WXYZD                  | <b>@</b> = | 🛨 The Kelly Clark                                    | son Show                                                        | Paid Programmin   | ning                 |  |
| 256 TVASHD                 |            | Hockey: NHL                                          | Ski mag                                                         | Les partants en r | appel                |  |
| 321 MTMHD                  | Mainin CO  | Serendipity                                          |                                                                 |                   | She's Out of My 🕽    |  |
| 345 360HD                  |            | C IIII ★ Writers Bloc                                |                                                                 |                   |                      |  |
| lump to Now                |            | SKIP Forward 12 hrs • Record                         |                                                                 |                   |                      |  |
## TV guide Browsing the guide

#### **Browsing channels**

To browse the channel list, use the **A v** arrows on your remote control. Press **ok** to select a channel.

To browse the channel list by moving between pages, use the substant.

To put on a specific channel, enter the channel number using the **0** to **9** buttons on your remote control, then press **OK**.

#### Navigating the schedule

To move forward or backward in time, use the  $\blacksquare$  arrows on your remote control.

When viewing the TV guide for a future date or time, press the **\_\_\_\_** button on your remote control to return to the current date and time.

Use the **SKIP** button to move forward 12 hours.

Use the **REPLAY** button to move backward 12 hours.

To return to the content that is currently being shown, press

## TV guide Personalized TV guide

You can display the TV guide for all channels (by selecting All) or only for certain channels, such as the channels on one of your lists of favourite channels.

**NOTE** To learn how to create lists of favourite channels, see Favourite channels on page 63.

To switch between channel lists, press the GUIDE button on the remote control until the desired list of channels appears underneath the thumbnail showing the current program. The channel list displayed in the TV guide will update.

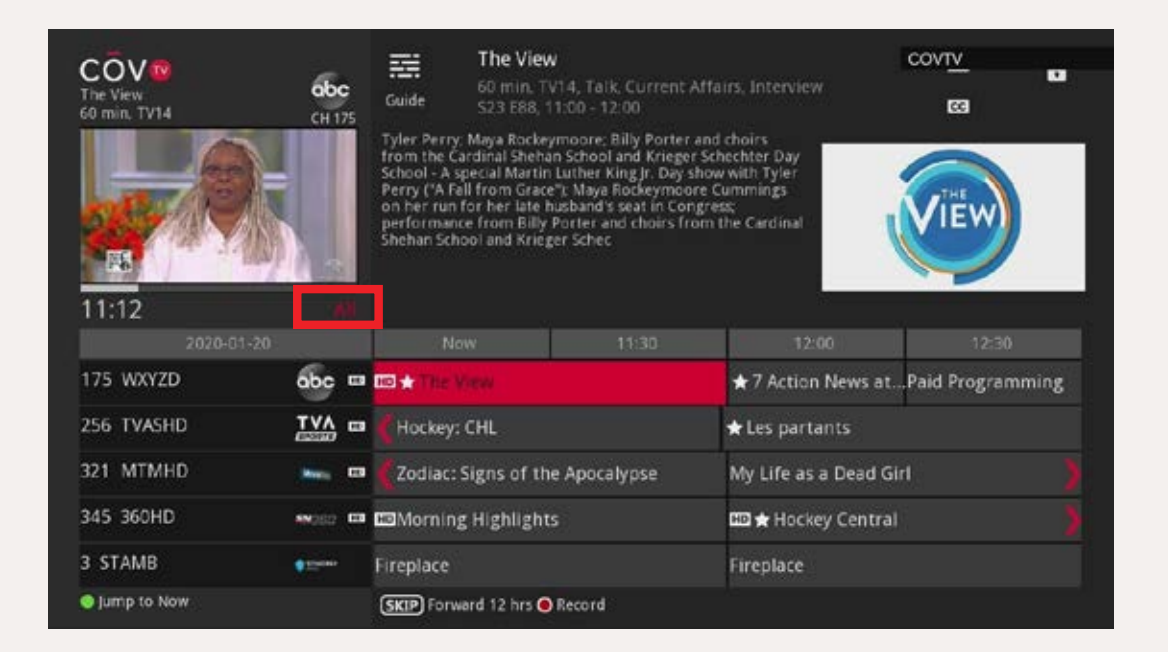

All Displays all channels, regardless of whether you are subscribed or not.

**Subscribed** Displays only the channels to which you are subscribed.

HD Displays only the channels in high-definition format.

**PPV** Displays only the pay-per-view TV channels (coming soon).

**Favorites** Displays one of your lists of favourite channels.

## Using COV TV Information bar

You can display an information bar to see information about the content that you are watching, as well as upcoming content, without interrupting your viewing experience.

To display the information bar, press the **INFO** button on your remote control while you are watching live content.

Next, use the **I I I arrows on your remote control to show information** about the previous or upcoming content and the programming on other channels.

To access the Details screen for the selected content, press the **\_\_\_\_** shortcut button on your remote control.

To hide the information bar, press

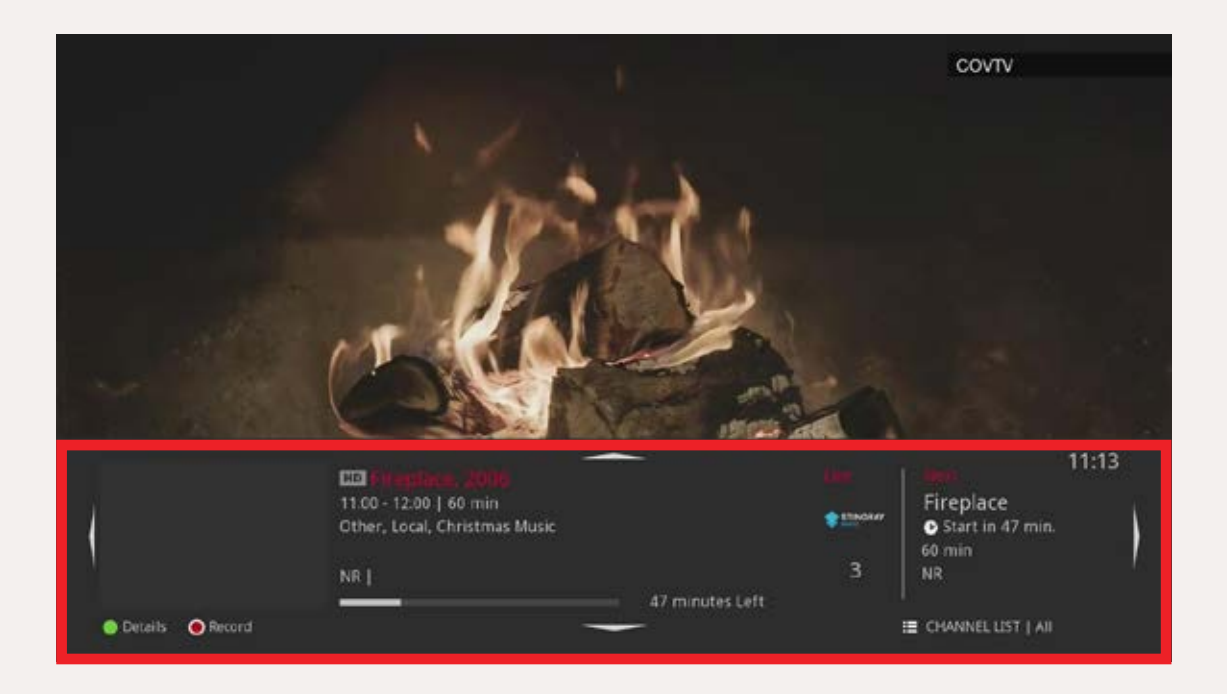

#### Using COV TV

## **Details screen**

In COV TV, each available show or movie has its own screen that provides information about that show or movie, including:

- Runtime
- Rating (see the Rating tables on page 45 for more information about movie and show ratings)
- · Content type (e.g. game show, action, comedy)
- Airing time
- Summary
- Cast

The Details screen also has icons that enable you to perform all kinds of actions, such as:

- Play content
- Set, edit or cancel a recording for a single show or movie
- Image: Set, edit or cancel a series recording
- Delete a recording
- 🔟 / 🚾 Set or cancel a reminder
- Image: Set or cancel a channel autotune

The displayed icons vary based on the content type and whether recordings, reminders or channel autotunes have already been scheduled.

To access the Details screen for a show or movie, from the TV guide or the Home screen, select content and press the OK button on your remote control.

# Configuring the settings for your digital set-top box

You can configure various settings for your digital set-top box, such as your preferences for:

Channel blocking
 Parental controls

#### To edit the settings for your digital set-top box

1 On your remote control, press the MENU button.

2 In the menu, use the

#### To edit the settings for your digital set-top box (continued)

- 3 Select the **Preferences** option on the right and press the OK.
  - **NOTE** You can also select the other options to edit other settings.

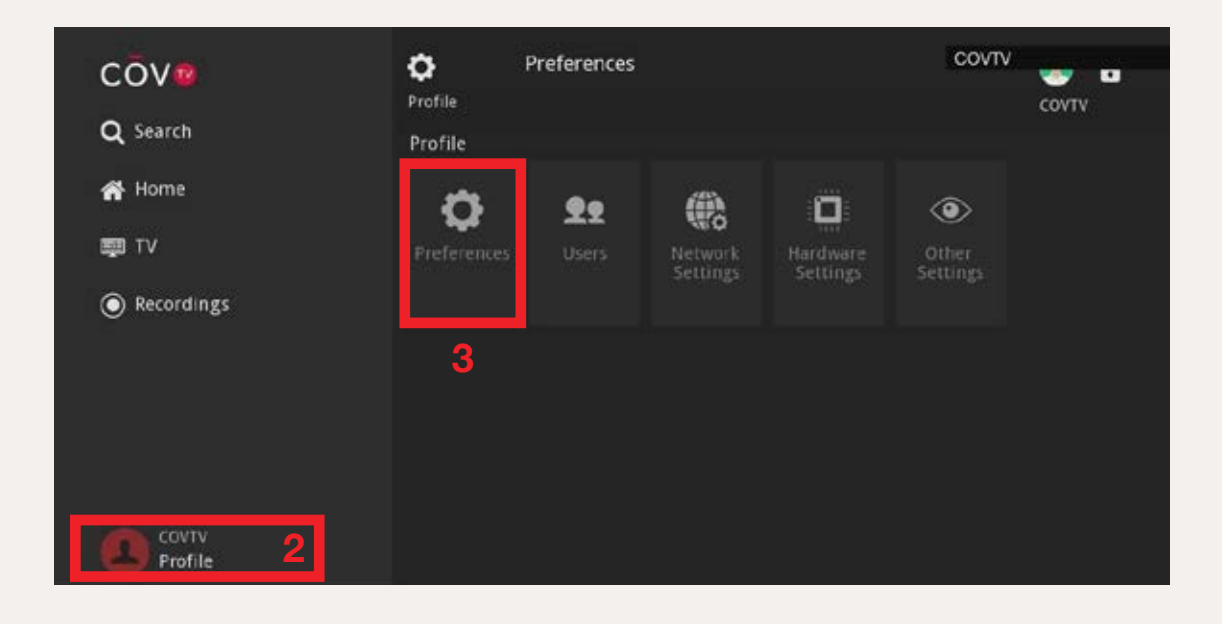

- 4 Using the **0** to **9** buttons on your remote control, enter your PIN in the dialog box that opens, and then press **OK**.
  - **NOTE** If you have not yet chosen a PIN, enter the default pin **1234**.

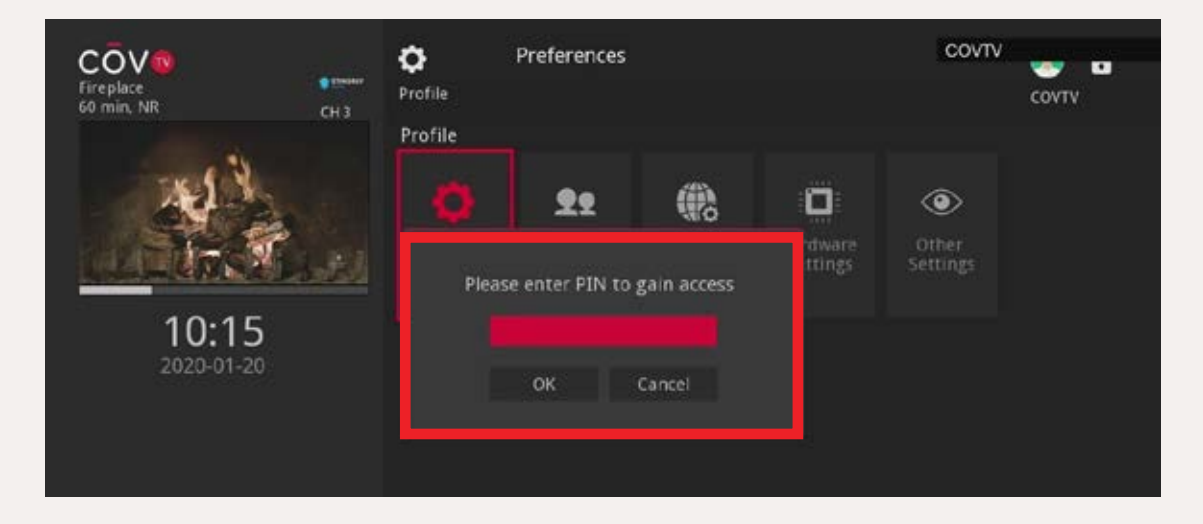

The Preferences screen opens.

- 5 Use the  $\square$   $\square$   $\square$   $\square$  arrows on the remote control to navigate to the settings you want to modify, and then press  $\square$  to check or uncheck the boxes.
- 6 Once you have finished configuring your preferences, select Submit and press OK to save your changes.

| Fireplace<br>60 min, NR CH 3 | Preferent<br>Settings | ces                               | сочту |
|------------------------------|-----------------------|-----------------------------------|-------|
| NO.                          | Share Rentals         | Channel Blocking Parental Control | Edit  |
| 10:49                        | Theme                 | English - CovTV8.0                | -     |
| 2020-01-20                   | Autotune Alert        | 0 seconds                         |       |
|                              | Standby Timeout       | 4 hours                           |       |
|                              | Submit                | Cancel                            |       |

A message appears to indicate that your settings have been updated.

| COV®<br>Fireplace<br>60 min; NR | Preferences<br>Settings                                          | COVIV |
|---------------------------------|------------------------------------------------------------------|-------|
|                                 | Share Rentals Channel Blocking<br>Require Login Parental Control | Edit  |
| 10:50<br>2020-01-20             | Settings successfully updated.                                   |       |
|                                 | Standby Timeout & www.s                                          |       |

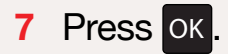

## Using COV TV Watching live content

#### To watch live content:

Use the distance to change the channel.

You can also use the

## Searching for a movie or show

You can do a search to find shows or movies.

#### To do so:

1 Select the <u>Search</u> option from the menu or press the <u>button</u> button on the remote control to display the alphanumeric keypad.

2 Using the arrows, select a character, and then press or to confirm the selection. The character will appear in the text field.

#### Searching for a movie or show (continued)

3 Continue in the same manner to enter each character in the phrase, name or title to search.

**NOTE** Suggestions that match the entered characters will appear underneath the search field when you enter text.

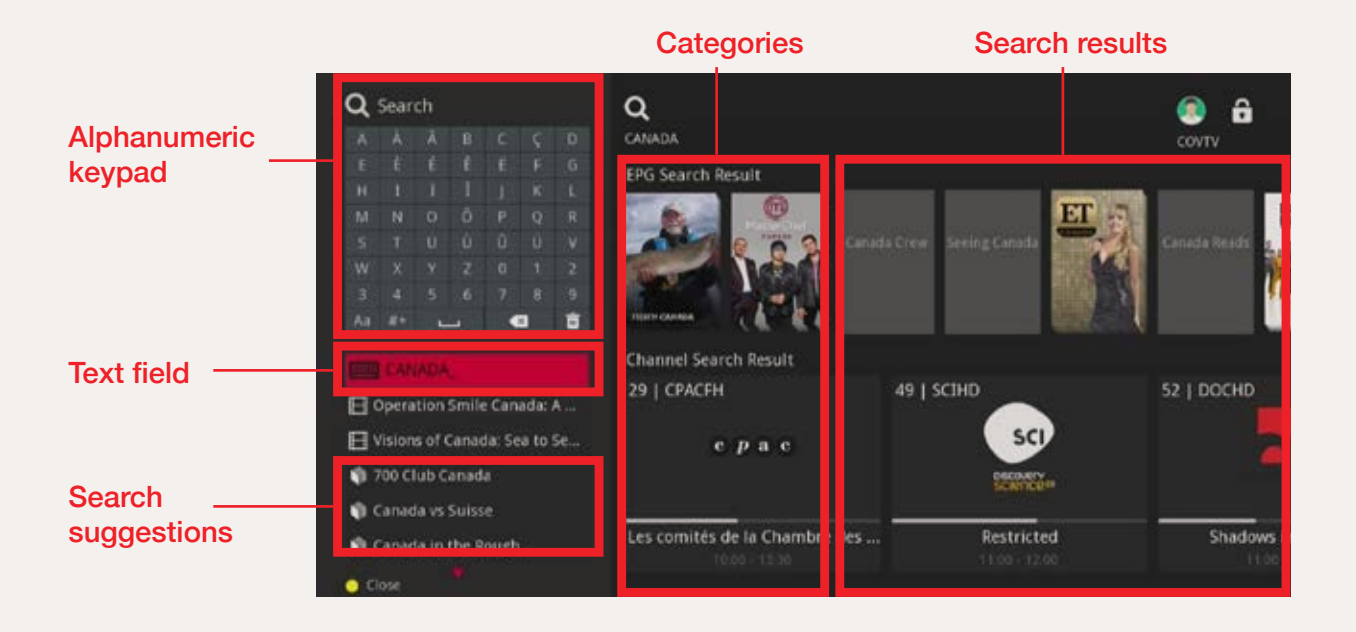

When the term(s) that you are looking for appear in the search results, use the
Image: Marrows on the remote control to navigate to them and press the
Image: Button to run the search.

The shows or movies containing the search term(s) will appear in the categories to which they belong (Recordings, TV).

5 To watch a show or movie that appears in the search results, use the
Image: Image: Imag

## In addition to the various characters, the alphanumeric keypad has some function keys:

- Inserts a space between words.
- Deletes the entered character.
- Deletes the content in the text field.
- #+ Expands the alphanumeric keypad to display different symbols and characters.

## Using COV TV Managing recordings

If you have subscribed to the recording features, you can record content to watch later.

#### **Recording live content**

#### To record content that is currently being shown:

- 1 Go to the channel that is showing the content.
- 2 Press the 🔍 button on the remote control.

**NOTE** If you record a show or movie that has already started, the recording will begin at the point where you tuned into the program.

| COV®<br>Morning Highlights<br>60 min, NR | <b>e</b> taar<br>011 | Guide Morning                        | <b>g Highlights</b><br>IR, Sport, Sports Stuff, Highl<br>500 |       | ∞ ô              |
|------------------------------------------|----------------------|--------------------------------------|--------------------------------------------------------------|-------|------------------|
|                                          |                      | A comprehensive look a<br>highlights | t the latest sports stories and                              | -     | CENTRAL          |
| 11:39                                    |                      |                                      |                                                              |       |                  |
| 2020-03                                  | 41.                  | Now                                  | 12:00                                                        | 12:30 | 13:00            |
| 1 360HD                                  | MAGG 13              | O CO Morning HL.                     | 🖽 🛨 Hockey Central                                           |       |                  |
| 2 A&EHD                                  |                      | Restricted                           | Restricted                                                   |       | Restricted       |
| з комон                                  | abc 🚥                | 🕻 🖽 🛨 Good Morn                      | ★ Restricted                                                 |       | 🖽 🛧 Restricted 🌖 |
| 4 ADDIKD                                 | ablic's EB           | Restricted                           | 🕮li était une fois                                           |       | HDRestricted     |
| 5 AMIAU                                  | 550c                 | 🕻 🛨 The Guardian                     | + Now With Dave Brown                                        | 1     | 5                |
| Jump to Now                              |                      | SKIP Forward 12 hrs                  |                                                              |       |                  |

The recording progress and recording icon **O** will be displayed in the information bar and in the Details screen for the show or movie.

#### Stopping an in-progress recording

#### To stop a recording that is in progress:

- 1 Go to the channel that is showing the content being recorded and press the D button on the remote control.
- 2 In the dialog box that appears, use the ▲ ▶ arrows on the remote control to select we and press the ok button on your remote control.

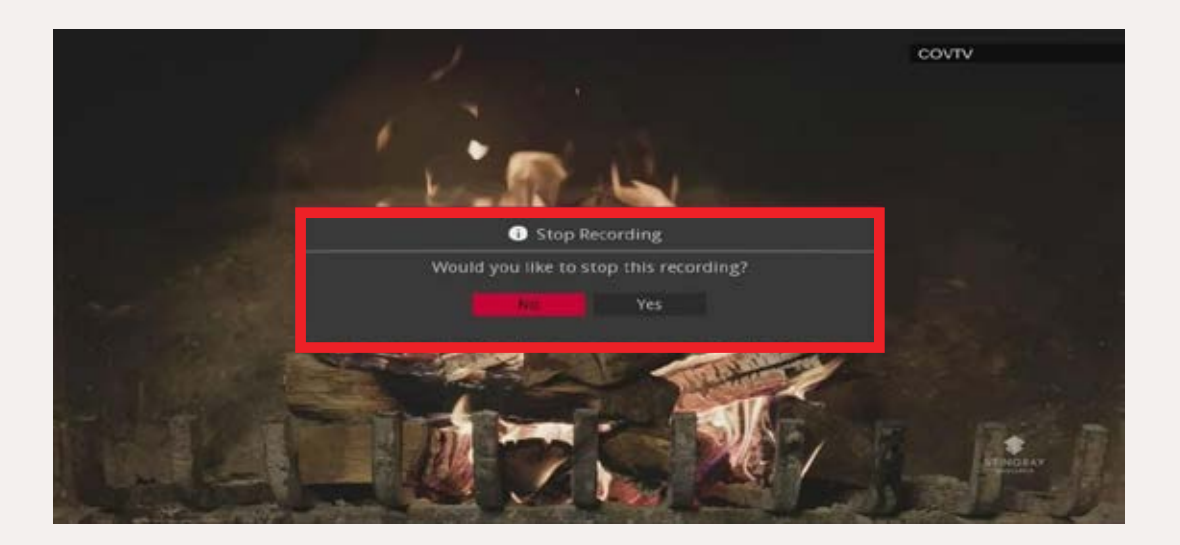

#### Scheduling a recording for a single TV show or movie

#### To schedule a recording for a single show or movie:

- 1 In the TV guide, select a show or movie using the
- 2 Press the  $\mathbf{Q}_{\mathbf{Q}}$  button once to schedule the recording.

#### Scheduling a recording for a single TV show or movie (continued)

#### Once a recording for a show or movie is scheduled:

- The recording icon **O** will be displayed on the listing in the TV guide.
- The show or movie will be listed in the Recordings category in the main menu.

#### Scheduling a series recording

You can also schedule a recording for all the episodes in a series. All the upcoming episodes will then be automatically recorded when they are shown.

#### To schedule a recording for all the episodes in a series:

- 1 In the TV guide, use the **I I I I I** arrows on the remote control to select an episode of the series to record and press **OK** to open its Details screen.
- 2 Select on the screen and press the or button on your remote control. The recording configuration screen will be displayed.
- 3 Use the **I I I arrows on your remote control to configure the various** recording settings for the series (see the table below for more information about the different options).
- 4 Once you have finished, select ok on the screen and press the ok button on your remote control.

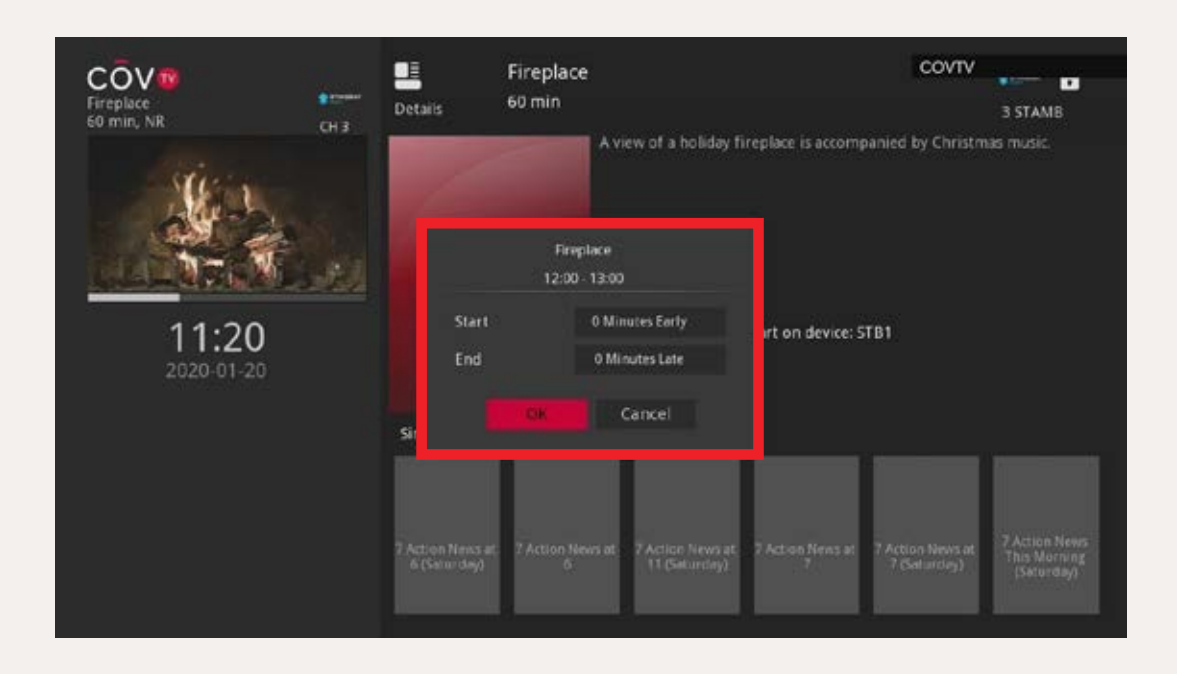

**NOTE** You can also schedule recordings for all the episodes of a show by selecting an episode in the TV guide and pressing the  $\textcircled{B}_{Q_{ab}}$  button on your remote control twice. However, you will not be able to configure the recording options.

#### Once the series recording is scheduled:

- The recording icon solution will be displayed on each episode of the series in the TV guide.
- The series will be listed in the Recordings category in the main menu.

| Table 2 — Recording | Configuration Settings                                                                                                    |
|---------------------|----------------------------------------------------------------------------------------------------|
| Setting             | Description                                                                                                    |
| Channels            | <ul> <li>Specify which channels should be recorded:</li> <li>All: Episodes shown on all channels will be recorded.</li> <li>[Specific channel]: Only the episodes shown on the specified channel will be recorded.</li> </ul> |
| Preferences         | <ul><li>Format in which the content will be recorded:</li><li>Standard</li><li>High definition</li></ul>                                                                                                    |
| Episodes            | <ul> <li>Specify which episodes should be recorded:</li> <li>All: All episodes that are shown will be recorded.</li> <li>New Only: Only new episodes will be recorded.</li> </ul>                                             |
| Start               | Specify how many minutes before the program begins that the recording should start (0, 1, 5, 30, or 60 minutes before).                                                                                                    |
| End                 | Specify how many minutes after the program ends that the recording should stop (0, 1, 5, 30, or 60 minutes after).                                                                                                    |
| Recording Limit     | Specify the maximum number of episodes that can be kept on the digital set-top box (All, 1, 5, or 10).<br><b>Note:</b> Once the limit is reached, no new episodes will be recorded.                                           |

#### Editing a recording configuration

#### To edit a recording configuration:

- 1 In the menu, use the ▲ ▼ arrows on your remote control to select **Recordings**, then press the ▶ arrow to access the Recordings screen.
- 2 Using the < ► arrows on your remote control, select the recording to edit and press OK to open its Details screen.
- 3 Select o (or for a series) and press OK.

![](_page_52_Picture_5.jpeg)

**NOTE** For a recording for a single show or movie, only the Start and End settings can be edited.

#### Editing a recording configuration (continued)

5 Once you have finished, select ok on the screen and press the ok button on your remote control. The recording configuration settings will be updated, and the recording will appear in the To Record category in the Recordings menu.

#### **Cancelling a recording**

#### To cancel a scheduled recording:

- 1 In the menu, use the ▲ ▼ arrows on your remote control to select **Recordings**, then press the ▶ arrow to access the Recordings screen.
- 2 Using the < ► arrows on your remote control, select the recording to cancel and press or to open its Details screen.
- **NOTE** You can also open the Details screen from the TV guide.

![](_page_53_Picture_7.jpeg)

3 Select 🔤 (or 🛃 for a series) and press the 💽 button on your remote control.

In the confirmation box that appears, use the  $\checkmark$  arrows on the remote control to choose the remote then press the OK button on your remote control.

The scheduled recording is cancelled and will no longer appear in the Recordings category in the main menu.

![](_page_54_Picture_3.jpeg)

#### Watching a recording

#### To watch a recording:

- 1 In the menu, use the ▲ ▼ arrows on your remote control to select Recordings, then press the ▶ arrow to access the Recordings screen.
- 2 Using the ◀ ► arrows on your remote control, select the recording to watch and press OK to open its Details screen.

![](_page_55_Picture_4.jpeg)

3 Select the D icon on the screen and press the OK button on the remote control. The show or movie starts playing in full screen.

![](_page_56_Picture_1.jpeg)

You can use the buttons on your remote control to control playback:

- Pause and resume
- Stop (when you stop a recording, you return to the Details screen for the recording)

![](_page_56_Picture_5.jpeg)

![](_page_56_Picture_6.jpeg)

![](_page_56_Picture_8.jpeg)

- Skip ahead 30 seconds
- REPLAY C Rewind 30 seconds

#### **Deleting a recording**

You can delete a recording that you do not want to keep, such as after it has been watched.

#### To delete a recording:

- 1 In the menu, use the ▲ ▼ arrows on your remote control to select **Recordings**, then press the ▶ arrow to access the Recordings screen.
- 2 Using the ◀ ► arrows on your remote control, select the recording to delete and press or to open its Details screen.

![](_page_57_Picture_5.jpeg)

- 3 Select on the screen and press the ok button on your remote control.
- 4 In the confirmation box that appears, use the ▲ ▶ arrows on the remote control to choose ▲ Yes and press the OK button on your remote control.

![](_page_58_Picture_2.jpeg)

The recording is deleted and disappears from the Recordings category in the main menu.

## Using COV TV Reminders and channel autotunes

The reminder and channel autotune features make it possible to never miss a show or movie that you want to see, even if you are watching something else.

If you schedule a reminder for a show or movie, you will receive a notification when the show or movie is about to start.

**If you schedule a channel autotune** for a show or movie, your COV TV will autotune the channel that is playing the show or movie once it starts.

**NOTE** Reminders and channel autotunes only apply to the digital set-top box on which they were scheduled.

#### To schedule a reminder or channel autotune

- 1 In the TV guide, use the < ► ▲ ▼ arrows on the remote control to select an upcoming show or movie and press or.
- 2 In the Details screen that appears, select the reminder icon or the channel autotune icon .

**NOTE** To cancel a reminder or channel autotune, in the Details screen for the content, select the content.

![](_page_60_Figure_4.jpeg)

#### To schedule a reminder or channel autotune (continued)

3 Press the EXIT button on your remote control. The reminder of or channel autotune icon appears on the listing in the TV guide.

#### When the show or movie starts:

If you have scheduled a reminder, a notification will appear on your TV screen. Using the A arrows on the remote control, select Tune In, then press ok to watch the show or movie.

| COV®<br>The First 48<br>60 min, TV14 CH 2 | Preferences<br>Settings                   |  |
|-------------------------------------------|-------------------------------------------|--|
|                                           | Share Rentals Channel Blocking Edit       |  |
| Progra                                    | im The First 48 has started on channel 2. |  |
| 11:59<br>2020-03-11                       | Cancel                                    |  |
|                                           | Standby Timeout Hinnis                    |  |
|                                           | Submit Cancel                             |  |

If you have scheduled a channel autotune for a show or movie, your TV will autotune the channel that is playing that show or movie.

## Using COV TV Favourite channels

Lists of favourite channels enable you to group your favourite channels based on different categories (e.g. sports channels). You can then select a list of favourite channels so that the TV guide only displays content from these channels.

By default, the Favorites category contains four lists: All, Subscribed, HD and Favorites.

#### Creating a list of favourite channels

#### To create a list of favourite channels:

1 On the Home screen, use the < ► ▲ ▼ arrows on the remote control to select the **Favorites** category and press or .

![](_page_62_Figure_6.jpeg)

#### Creating a list of favourite channels (continued)

2 In the box that appears, use the ▲ ▼ arrows on the remote control to select the **Create** option and press or.

| The First 48<br>60 min, TV14 CH 2 | Favorites                    |                               |                                   |       |          | COVTV |
|-----------------------------------|------------------------------|-------------------------------|-----------------------------------|-------|----------|-------|
| the state                         | Please select t<br>perform w | the action yo<br>ith your fav | ou would like to<br>orites below. |       | Hardware | Other |
| 11.40                             |                              |                               |                                   | lings |          |       |
| 2020-03-11                        |                              | Create                        |                                   |       |          |       |
|                                   |                              | Delete                        |                                   |       |          |       |
|                                   |                              | Cancel                        |                                   |       |          |       |
|                                   |                              |                               |                                   |       | -        |       |
|                                   | Favorites                    |                               |                                   |       |          |       |
|                                   | Most Watched                 | on TV                         |                                   |       |          |       |
| Lock Parental Controls            |                              |                               |                                   |       |          |       |

The Favorites screen is displayed.

3 The new list is given a default name. To rename your list, using the  $\checkmark$   $\checkmark$   $\checkmark$  arrows on the remote control, navigate to the text field, then press  $\circ$  to open the alphanumeric keypad. Next, enter the new name (see Searching for a movie or show on page 45 for how to use the alphanumeric keypad).

4 For each channel to add, select a channel using the ▲ ▼ arrows on the remote control, then press or . The ▼ icon appears beside the selected channels.

**NOTE** To remove a channel from the list, select it and press the or button on your remote control.

| COV R<br>Fireplace<br>50 min, NR<br>CH3                           | Favorites      |   |        |
|-------------------------------------------------------------------|----------------|---|--------|
| Store State                                                       | 0003 🕬 STAMB   | • |        |
|                                                                   | 0175 obc WXYZD |   |        |
| 11.29                                                             | 0256 TVA       | • |        |
| 2020-01-20                                                        | 0321 🐜 MTMHD   |   |        |
|                                                                   | 0345 🐜 360HD   |   |        |
| You can change the name of                                        |                |   |        |
| TextEdit box. You can add and                                     |                |   | Update |
| remove channels from this list<br>by selecting the channel in the |                |   | Cancel |
| channel list.                                                     |                |   |        |

- 5 Once you have finished, use the ► arrow on the remote control to select Update , then press the OK button.
- 6 Press the or button on the remote control.

Your new list of favourite channels is added to the Favorites category.

#### Editing a list of favourite channels

#### To edit a list of favourite channels:

- 1 On the Home screen, use the **I I I I I** arrows on the remote control to select the **Favorites** category and press **OK**.
- 2 Use the ▲ ▼ arrows on the remote control to select Edit and press OK.

| Fireplace<br>60 min; NR | e mener<br>CH 3 | A Home                | Favorites                             | Settings                        | Settings     | COVTV<br>Settings | covtv |
|-------------------------|-----------------|-----------------------|---------------------------------------|---------------------------------|--------------|-------------------|-------|
| * 1                     | 1.83            | Please select perform | ct the action you<br>h with your favo | i would like to<br>rites below. | <sup>,</sup> | •                 |       |
| 11.32                   |                 |                       |                                       |                                 | D            |                   |       |
| 2020-01-20              |                 |                       | Create                                |                                 |              |                   |       |
| 170237241012.07501      |                 |                       | Delete                                |                                 | _            |                   |       |
|                         |                 |                       | Cancel                                |                                 |              |                   |       |
|                         |                 |                       |                                       |                                 |              |                   |       |
|                         |                 | Fireplace             |                                       |                                 |              |                   |       |
|                         |                 | Recent sear           | ches                                  |                                 |              |                   |       |

3 Use the A rows to select the favourite to edit, then select on the screen and press the ok button on the remote control.

| COV<br>The First 48<br>60 min, TV14 CH 2 | Home<br>Settings    | Favorites          |                                         |            |                      |                   |
|------------------------------------------|---------------------|--------------------|-----------------------------------------|------------|----------------------|-------------------|
| 11:50                                    | – Please<br>Favorit | Favo<br>select a f | orites<br>avorite to edit<br>Favorites1 | ork<br>ngs | Hardware<br>Settings | Other<br>Settings |
| 2020-03-11                               | Favorites           | ок<br>All          | Cancel<br>Subscribed                    | НВ         | Favorites1           | Favorites2        |
| Lock Parental Controls                   | Most Watched        | on TV              |                                         |            |                      |                   |

- 4 As needed, edit the name and channels for the list.
- 5 Once you have finished, using the < ▶ arrows on the remote control, select Update and press the OK button on the remote control.

lect or

#### **Deleting a list of favourite channels**

To delete a list of favourite channels:

- 1 On the Home screen, use the
- 2 Using the ▲ ▼ arrows on the remote control, select Delete and press OK.

![](_page_67_Picture_4.jpeg)

3 Use the ▲ ▶ arrows to select the list to delete, then select Yes on the screen and press the OK button on the remote control.

| Fireplace<br>60 min, NR | CH 3 | A Home       | Favorites                                  |        |  | COVIV<br>Settings | οντν |  |
|-------------------------|------|--------------|--------------------------------------------|--------|--|-------------------|------|--|
| 10                      |      | Favorites    |                                            |        |  |                   |      |  |
|                         |      |              | <ol> <li>Delete Fa</li> </ol>              | vorite |  | •                 |      |  |
| 11:33<br>2020-01-20     |      | Are you su   | e you sure you want to delete: Favorites1? |        |  | avorites1         |      |  |
|                         |      | Fireplace.   |                                            |        |  |                   |      |  |
|                         |      | Recent searc | ches                                       |        |  |                   |      |  |

4 Using the A press on the remote control, select Yes and press ok to delete the list.

## Using COV TV Channel blocking

The channel blocking feature enables you to block channels that you do not want to see in the TV guide.

#### Activating channel blocking

#### To activate channel blocking:

- 1 In the menu, use the **I I arrows on the remote control to select Profile**, then **Preferences**.
- 2 Using the **0** to **9** buttons on your remote control, enter the PIN of the primary user (**1234** by default) and press **ok**. The Preferences screen is displayed.

| Fireplace<br>comine NR CH 3 | Profile<br>Profile                                                                                                    | COVTV 6          |
|-----------------------------|----------------------------------------------------------------------------------------------------|------------------|
| 16:29<br>2020-01-21         | Image: Control of the second second secon | ▶<br>her<br>ings |
|                             |                                                                                                    |                  |

#### Activating channel blocking (continued)

- 3 Use the 🖌 🕨 🖾 🔽 arrows on the remote control to navigate to the **Channel Blocking** box, and then press OK to check it.
- 4 Select the Edit button, to the right, and press OK to open the Channel Blocking screen.

| The First 48<br>60 min, TV14 CH 2 | Preferent<br>Settings             | nces                  |      |  |
|-----------------------------------|-----------------------------------|-----------------------|------|--|
|                                   | Share Rentals                     | Channel Blocking      | Edit |  |
| 11:51                             | Theme                             | English - CovTVE0     |      |  |
| 2020-03-11                        | Autotune Alert<br>Standby Timeout | 30 seconds<br>4 hours |      |  |
|                                   | Submit                            | Cancel                |      |  |

5 For each channel to block, select a channel using the A arrows on the remote control, then press OK.

The **b** icon beside each selected channel now shows a locked padlock to indicate that the channel is blocked.

6 Once you have finished, use the ► arrow on the remote control to select Update , then press the OK button.

| COV®<br>The First 48<br>60 min, TV14 | CH 2 | <b>Ö</b><br>Setting | Channel Blo<br>s | cking |        |
|--------------------------------------|------|---------------------|------------------|-------|--------|
|                                      |      | 6                   | 360HD            | 10    |        |
| <b>11:53</b><br>2020-03-11           |      | 2                   | A&EHD            |       |        |
|                                      |      | 3                   | комон            |       |        |
|                                      |      |                     | ADDIKD           |       |        |
|                                      |      |                     | AMEAU            |       |        |
|                                      |      |                     | AMINFHD          |       |        |
|                                      |      |                     | AMITVHD          |       |        |
|                                      |      |                     | APHD             |       | Update |
|                                      |      |                     | APTNH            |       | Cancel |
|                                      |      |                     | D-HD             |       |        |
|                                      |      |                     |                  |       |        |

7 On the Settings screen, select Submit

Submit and press OK.

| COV<br>The First 48<br>60 min, TV14<br>CH2 | Channel Blocking<br>Share Rentals<br>Require Login<br>Parental Control | Edit |  |  |  |  |
|--------------------------------------------|------------------------------------------------------------------------|------|--|--|--|--|
|                                            | Settings                                                               |      |  |  |  |  |
| 11:59<br>2020-03-11                        | Settings successfully updated.                                         |      |  |  |  |  |
|                                            | Submit Cancel                                                          |      |  |  |  |  |

The blocked channels are no longer displayed in the TV guide.

![](_page_71_Picture_1.jpeg)

#### **Deactivating channel blocking**

#### To deactivate channel blocking:

- 1 In the menu, use the **I I I** arrows on the remote control to select **Profile**, then **Preferences**.
- 2 Using the **0** to **9** buttons on your remote control, enter the PIN of the primary user (**1234** by default) and press **OK**. The Preferences screen is displayed.

| Fireplace CH 3 | Profile Profile Profil | COVTV 🕤 |
|----------------|----------------------------------------------------------------------------------------------------|---------|
| 16:29          | Image: Constraint of the second second se                  |         |
| 2020-01-21     | OK Cancel                                                                                                    |         |
3 Use the 🖌 🕨 🔺 🔽 arrows on the remote control to navigate to the Edit box, and then press OK.

| COV<br>The First 48<br>60 min, TV14 CH | Settings | Channel Blocking |        |
|----------------------------------------|----------|------------------|--------|
|                                        | (t )     |                  |        |
|                                        | 2 A      | &EHD             |        |
|                                        | з к      | омон             |        |
|                                        | - 4 A    | DDIKD            |        |
| 11:53                                  | 5 A      | MIAU             |        |
| 2020-03-11                             | 6 A      | MItvFHD          |        |
|                                        | 7 A      | MItvHD           |        |
|                                        | A 8      | PHD              | Update |
|                                        | 9 A      | PTNH             | Cancel |
|                                        | 10 D     | 9-HD             |        |

4 For each channel to unblock, select a channel using the ▲ ▼ arrows on the remote control, then press OK.

The **b** icon beside each selected channel disappears to indicate that the channel is no longer blocked.

5 Once you have finished, use the ► arrow on the remote control to select Update , then press the OK button.

| COV®<br>The First 48<br>60 min, TV14 CH 2 | Channel Blocking<br>Settings |        |
|-------------------------------------------|------------------------------|--------|
| Aand                                      | 1 350HD                      |        |
|                                           | 2 A&EHD<br>3 KOMOH           |        |
| COLORAD DI COLORADO                       | 4 ADDIKD                     |        |
| <b>11:59</b>                              | 5 AMIAU                      |        |
| 66757591M                                 | 6 AMILVFHD                   |        |
|                                           | 7 AMItvHD                    |        |
|                                           | 8 APHD                       | Update |
|                                           | 9 APTNH                      | Cancel |

#### Deactivating channel blocking (continued)

6 In the Settings screen, select Submit and press OK.

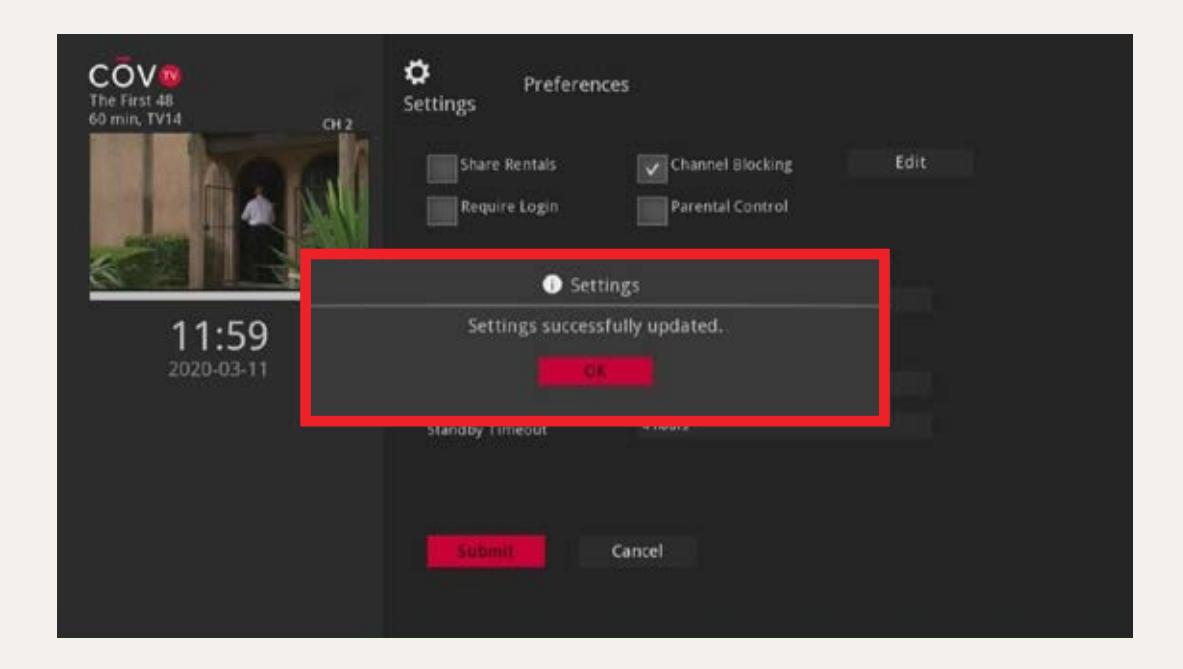

The channels that you unblocked are now displayed in the TV guide.

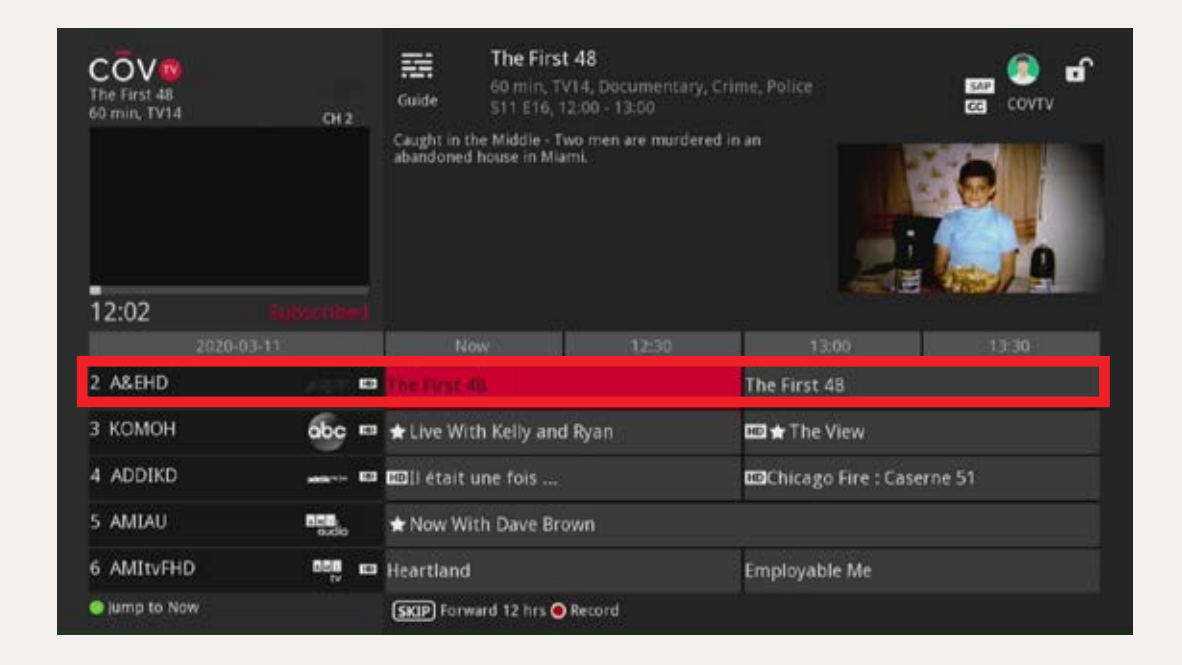

## Using COV TV Parental controls

The parental controls feature blocks access to certain content based on its category (see the Rating tables on page 82 for the different categories).

**NOTE** COV TV uses the US rating system for TV shows and movies.

Content blocked by parental controls is not displayed in the TV guide, in the category rows, in the recommendations or in the search results, and it cannot be watched.

In addition, when parental controls are activated, channels rated Adult by the service provider will not appear in the TV guide or when you browse channels in full screen mode.

#### Activating/deactivating parental controls

Before you can lock or unlock content, you must first activate parental controls in your account settings.

#### To activate parental controls:

1 In the menu, use the **I I I arrows on the remote control to select Profile**, then **Preferences**.

#### Activating/deactivating parental controls (continued)

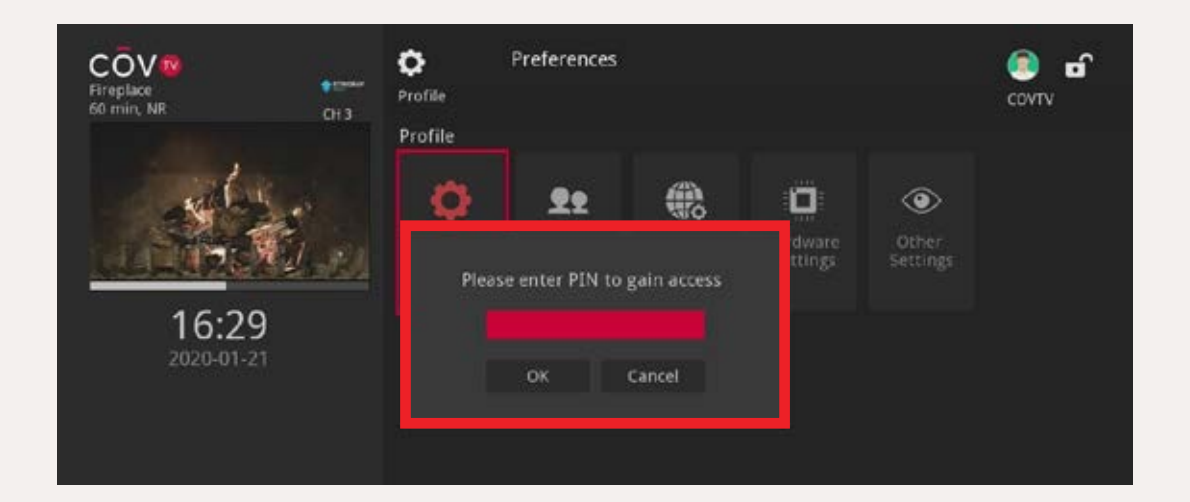

- 2 Using the **0** to **9** buttons on your remote control, enter the PIN of the primary user (**1234** by default) and press **OK**. The Preferences screen is displayed.
- 3 Use the **I i i arrows on the remote control to navigate to the Parental Control** box, and then press **OK** to check it.

| Restricted<br>60 min, TV14 CH 2 | Preferent<br>Settings             | ices                  |      |
|---------------------------------|-----------------------------------|-----------------------|------|
| Restricted                      | Share Rentals                     | Channel Blocking      | Edit |
|                                 | Theme                             | English - CovTVB0     |      |
| 2020-03-11                      | Autotune Alert<br>Standby Timeout | 30 seconds<br>4 hours |      |
|                                 | Submit                            | Cancel                |      |

#### 4 Select Submit and press OK.

The locked padlock icon 
on the top right of the screen indicates that parental controls are activated.

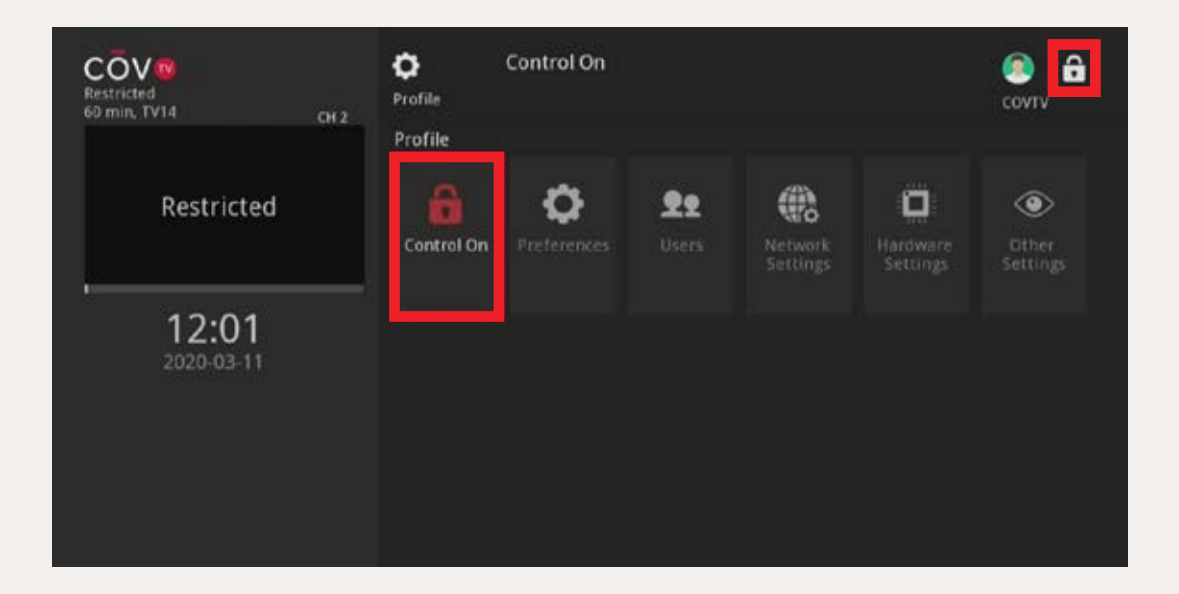

#### Activating/deactivating parental controls (continued)

In the TV guide, listings for blocked shows or movies are replaced with a Restricted message.

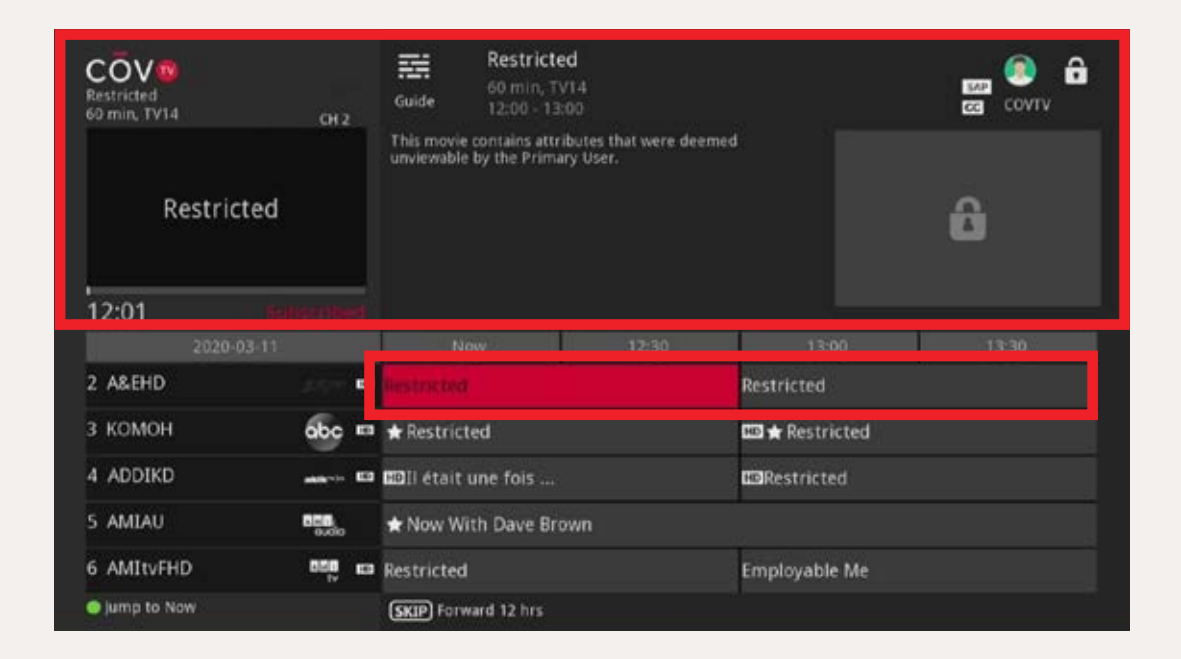

#### **Unlocking parental controls**

When parental controls are activated, content reserved for certain categories of viewers is automatically blocked.

#### To unlock parental controls:

1 On the Home screen, press the **\_\_\_\_** shortcut button on your remote control.

2 In the dialog box that appears, use the 0 to 9 buttons on your remote control to enter the PIN of the primary user (1234 by default), and then press the ok button on the remote control.

The unlocked padlock icon on the top right of the screen indicates that parental controls are unlocked.

The shortcut button Unlock Parental Controls to the parental control locking is displayed at the bottom left of the Home screen.

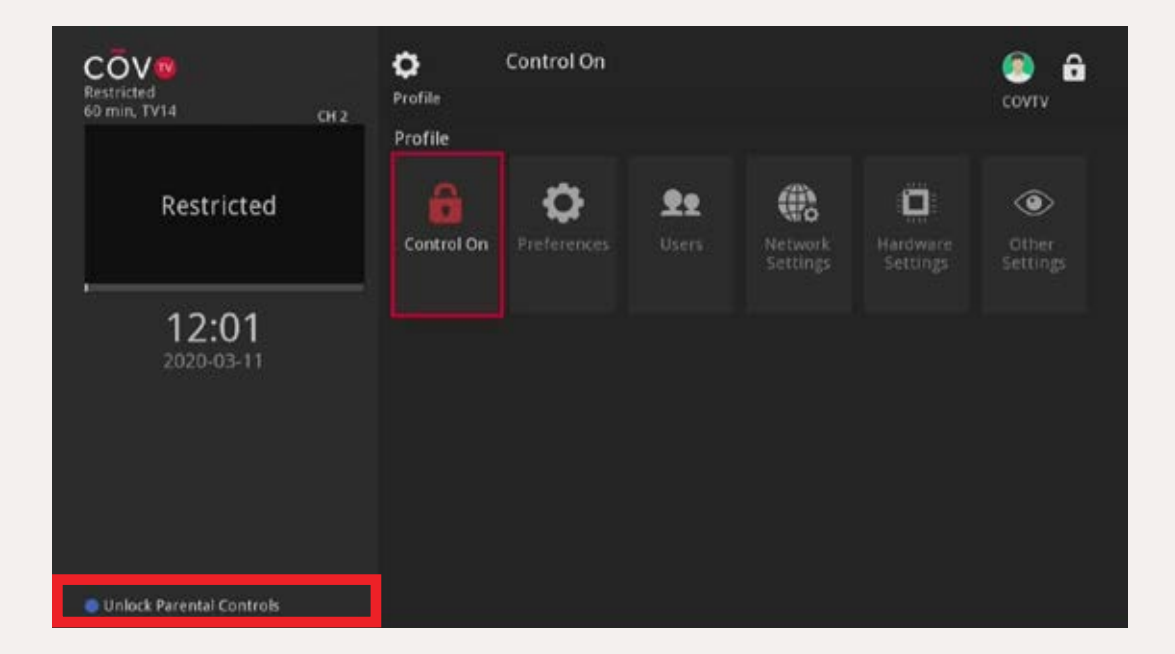

#### Unlocking content blocked by parental controls

#### To unlock content blocked by parental controls:

1 Select the blocked content in the TV guide or by navigating with the button and press the or button on the remote control.

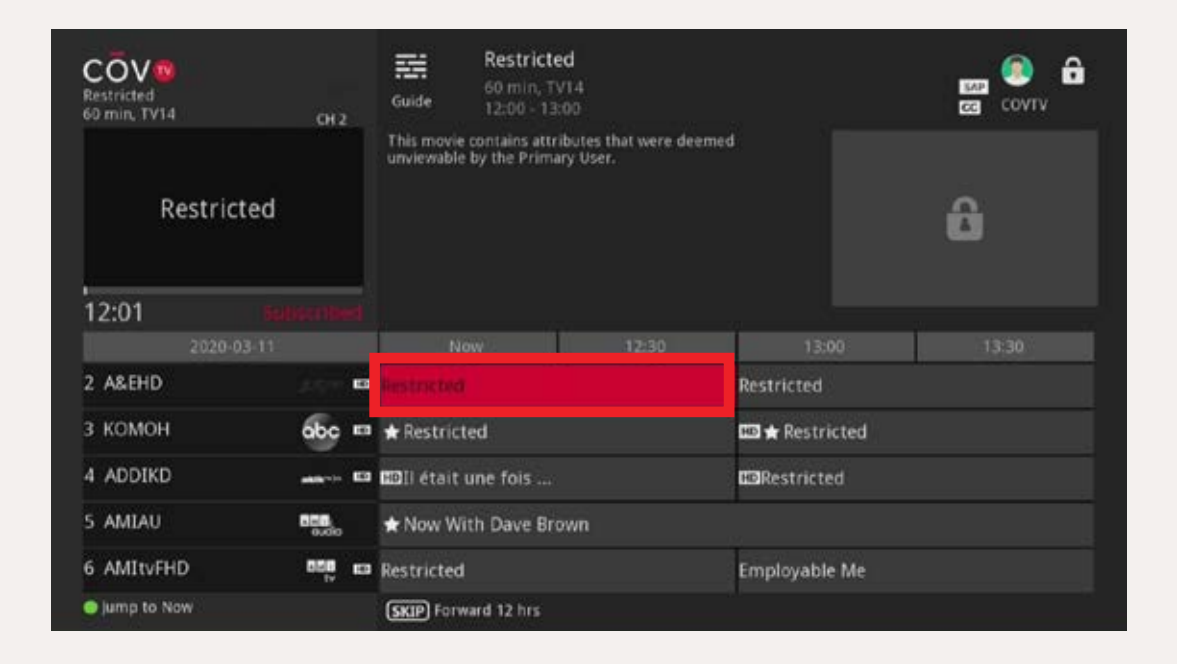

2 In the dialog box that appears, use the **0** to **9** buttons on your remote control to enter the PIN of the primary user (**1234** by default) and press **OK**.

Parental controls will be unlocked and you can view the content.

**NOTE** When you unlock a given program, all the other blocked content will also be unblocked.

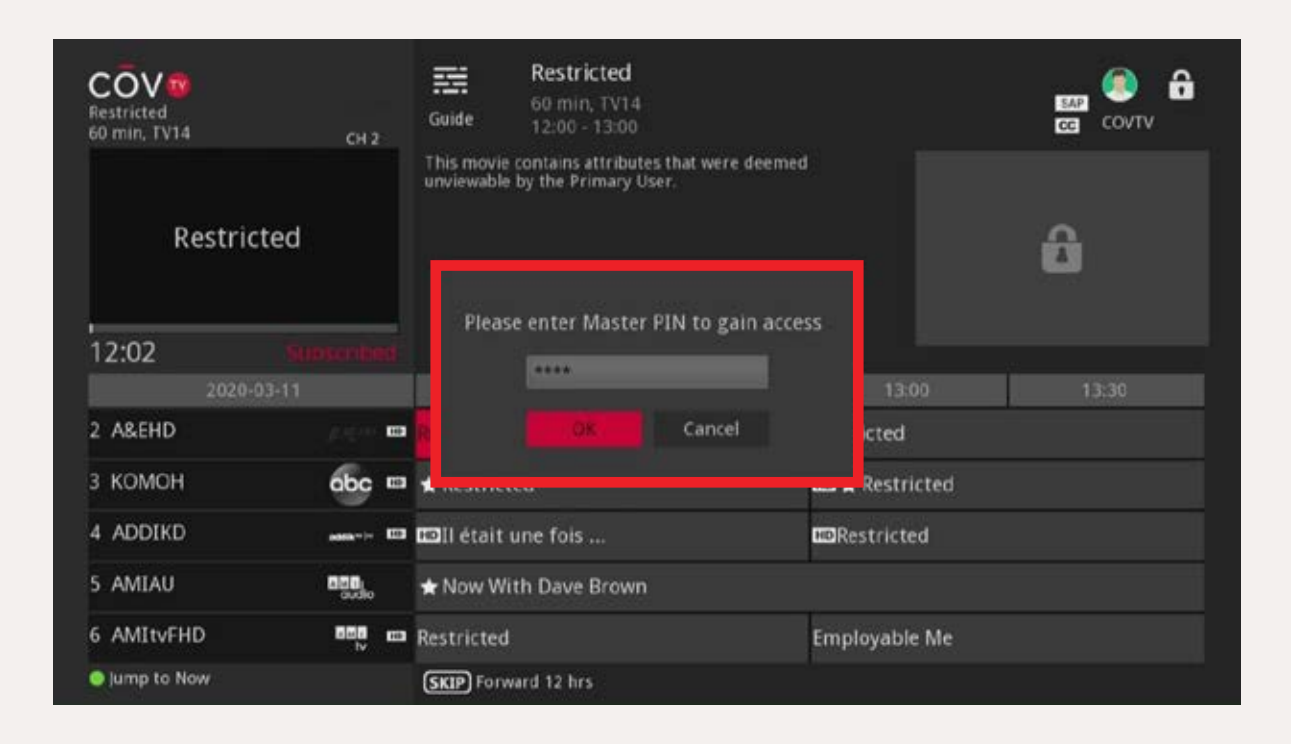

| COV®<br>The First 48<br>60 min, TV14 | СН 2                | The First 48         Guide       60 min, TV14, Documentary, Crime, Police         Guide       511 E16, 12:00 - 13:00         Caught in the Middle - Two men are murdered in an abandoned house in Miami. |        |                    |         |
|--------------------------------------|---------------------|----------------------------------------------------------------------------------------------------|--------|--------------------|---------|
| 12:02                                | upscribed           |                                                                                                    |        |                    |         |
|                                      |                     | Now                                                                                                    | 12;30  | 13:00              | 13:30   |
| 2 A&EHD                              | 19-10-100 <b>00</b> |                                                                                                    |        | The First 48       |         |
| з комон                              | obc 🚥               | ★ Live With Kelly an                                                                                                    | d Ryan | 💷 🛨 The View       |         |
| 4 ADDIKD                             |                     | 💷 ll était une fois                                                                                                    |        | Chicago Fire : Cas | erne 51 |
| 5 AMIAU                              | 500ko               | 🛨 Now With Dave Br                                                                                                    | own    |                    |         |
| 6 AMItvFHD                           | 505 m               | Heartland                                                                                                    |        | Employable Me      |         |
| Jump to Now                          |                     | SKIP Forward 12 hrs                                                                                                    | Record |                    |         |

### Parental controls Rating tables

| Movie ratings |                                                                                          |  |
|---------------|------------------------------------------------------------------------------------------|--|
| Category      | Description                                                                              |  |
| G             | (General) — No age restriction.                                                          |  |
| PG            | (Parental Guidance Suggested) — Some material may not be suitable for children.          |  |
| PG-13         | (Parents Strongly Cautioned) — Some material may be inappropriate for children under 13. |  |
| R             | (Restricted) — Minors (17 and under) must be accompanied by an adult.                    |  |
| NC-17         | (For Adults Only) — Not permitted for people 17 and under.                               |  |
| AO            | (Adults Only) — For people 18 and above.                                                 |  |
| X             | Adult content rated X.                                                                   |  |
| XX            | Adult content rated XX.                                                                  |  |
| xxx           | Adult content rated XXX.                                                                 |  |

| TV show ratings |                                                                                                    |  |
|-----------------|----------------------------------------------------------------------------------------------------|--|
| Category        | Description                                                                                            |  |
| TV-Y            | Program suitable for children of all ages.                                                             |  |
| TV-Y7           | Program suitable for children 7 and above.                                                             |  |
| TV-G            | Most parents would find this program suitable for all ages.                                            |  |
| TV-PG           | This program contains material that parents may find unsuitable for young children.                    |  |
| TV-14           | This program contains material that parents may find unsuitable for children under 14.                 |  |
| TV-MA           | This program is intended to be viewed by adults and therefore may be unsuitable for children under 18. |  |

| Sub-categories of TV shows based on content type |                                                                                                    |  |
|--------------------------------------------------|----------------------------------------------------------------------------------------------------|--|
| Category                                         | Description                                                                                                    |  |
| D – Suggestive<br>Dialogue                       | This program contains sexually suggestive dialogue.                                                               |  |
| S – Sexual<br>Situations                         | This program contains scenes with sexual activity.                                                                |  |
| L – Coarse<br>Language                           | This program contains coarse language.                                                                            |  |
| V – Violence                                     | This program contains scenes with realistic violence.                                                             |  |
| FV – Fantasy<br>Violence                         | This program contains scenes with fantasy violence. This generally applies to science fiction or fantasy content. |  |

## Listening to Stingray Music on your smartphone or tablet

To access Stingray Music channels on your mobile devices:

- 1 On your mobile device, search for the Stingray Music app in Google Play or in the App Store and install it.
- 2 Open the Stingray Music app and tap the Kap icon on the top left.

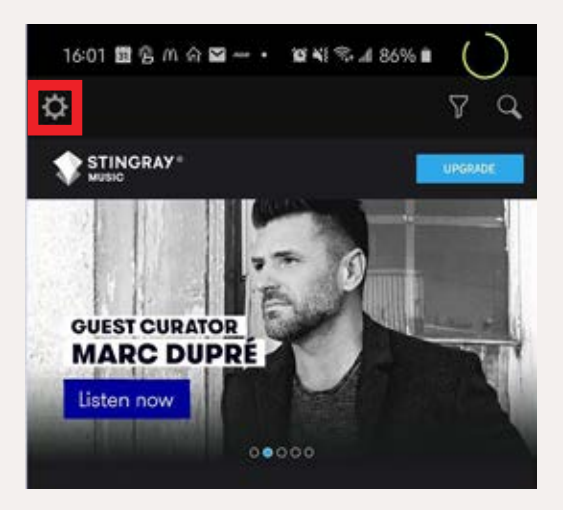

3 On the Settings screen, select Manage Account.

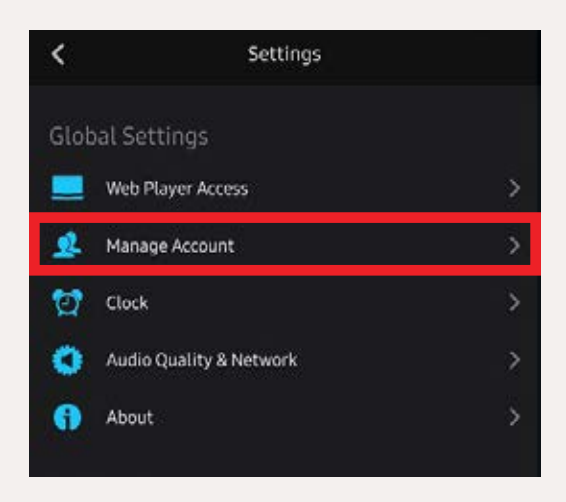

4 On the following screen, select **Upgrade**.

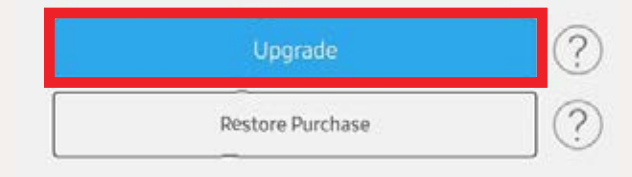

5 Next, choose Select Provider.

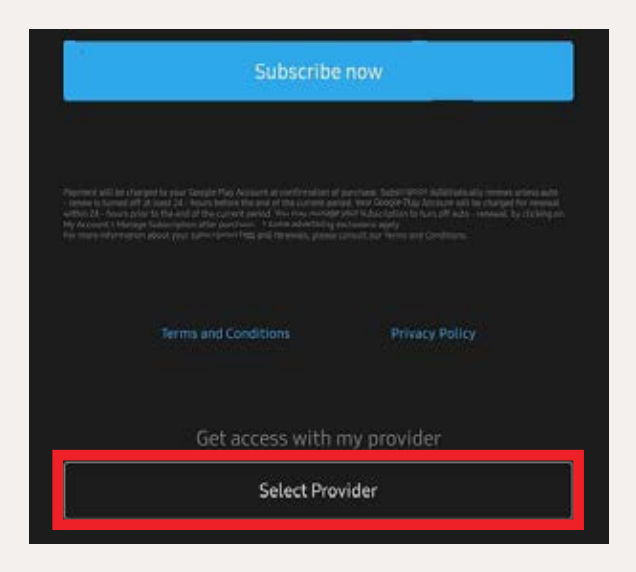

6 Enter COV, then choose Connect it Networks / COV Communications.

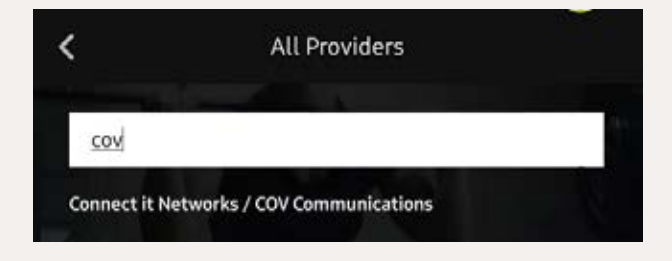

7 Turn on your TV and put on a Stingray Music channel, and then place your mobile device near a speaker. The app will recognize the signal and will authorize you to access the COV TV network.

8 Tap **Start Listening** to listen to the Stingray Music channels.

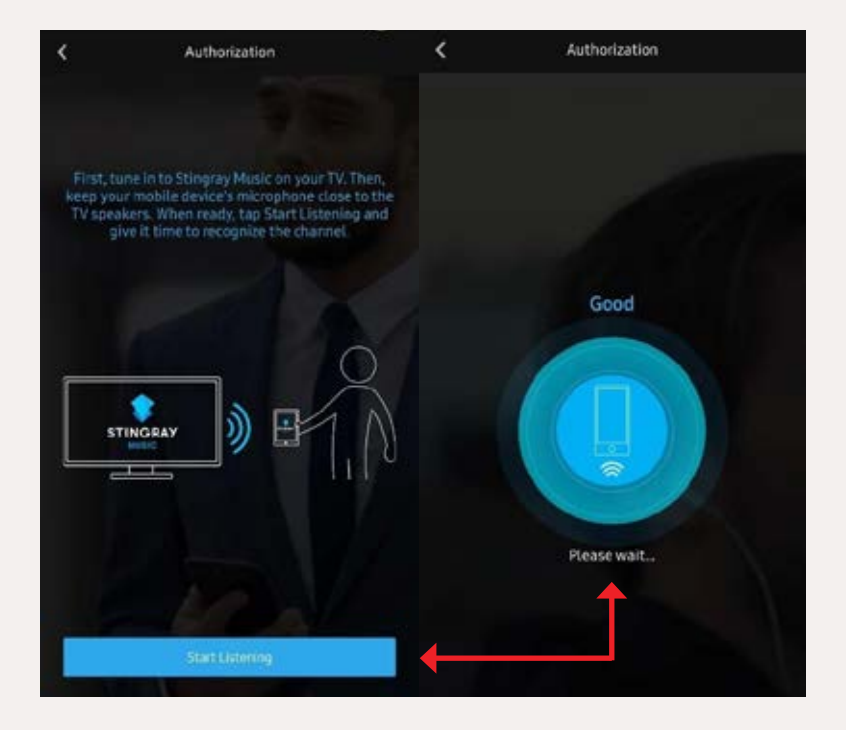

# Tips and troubleshooting

This table lists the most common problems that you may encounter with your product. It also provides solutions to resolve them. If your problem does not appear in this table, or if you are unable to solve it yourself, call Technical Support at **1-833-624-9291**.

| Problem                                            | Cause/Solution                                                                                                    |
|----------------------------------------------------|----------------------------------------------------------------------------------------------------|
| My TV is on, but my remote control is not working. | The remote control is in Standby mode or the batteries are dead.                                                   |
|                                                    | <ol> <li>Press the OK button on your remote<br/>control, wait 5 seconds and press the<br/>GUIDE button.</li> </ol> |
|                                                    | <ol> <li>Replace the batteries in the remote control.</li> </ol>                                                   |

| Problem                                                                | Cause/Solution                                                                                                    |
|------------------------------------------------------------------------|----------------------------------------------------------------------------------------------------|
| My digital set-top box is on, but no picture is showing on the screen. | <ol> <li>Turn on your TV using the remote<br/>control for your TV.</li> </ol>                                                                                                    |
|                                                                        | 2. If that does not work, press the <b>SOURCE/INPUT</b> button on the remote control for the TV and choose the source that corresponds to your digital set-top box.                                                                                                    |
|                                                                        | <ol> <li>If there is still no picture, check that the<br/>HDMI cable is correctly plugged in to<br/>your digital set-top box and your TV.</li> </ol>                                                                                                    |
| My TV is on, but my digital set-top box is not turning on.             | <ol> <li>Ensure that the power cord for the<br/>digital set-top box is correctly plugged<br/>in to the electrical outlet and that the<br/>power button on the back of the digital<br/>set-top box is set to the number I. The<br/>light on the power button should be red.</li> </ol> |
|                                                                        | <ol> <li>Manually turn on the digital set-top box<br/>by pressing the button on the front, to<br/>the left. The light on the button should<br/>turn blue.</li> </ol>                                                                                                    |
|                                                                        | <ol> <li>Press the GUIDE button on the remote control for the digital set-top box. If the light on the emote</li> </ol>                                                                                                    |
|                                                                        | control is not blue, check the batteries and replace them if needed.                                                                                                    |

| Problem                                                      | Cause/Solution                                                                                                    |
|--------------------------------------------------------------|----------------------------------------------------------------------------------------------------|
| A "No Signal" message is showing on my<br>TV screen.         | <ol> <li>Press the button on your remote control.</li> <li>If that does not work, press again, and then, on the remote control for the TV, press the Input, Video Source or Source button until a picture appears.</li> </ol>                                                                                                    |
| A "Video Signal Blocked" message is showing on my TV screen. | You are not subscribed to this channel.<br>To subscribe, call us at 1-833-624-9291.                                                                                                    |
| I cannot change the channel.                                 | <ol> <li>Press the button on your remote control, then try to change the channel using the button on your remote control.</li> <li>If that does not work, press the button and check whether the red light on the button illuminates.</li> <li>If the red light does not illuminate, replace the batteries in the remote control.</li> <li>If the light flashes red, but the channels do not change, restart the digital set-top box.</li> </ol> |

| Problem                                                                    | Cause/Solution                                                                                                    |
|----------------------------------------------------------------------------|----------------------------------------------------------------------------------------------------|
| My TV screen is black and no picture is showing.                           | <ol> <li>Press the O</li> <li>, button, then the OUDE button to check that you still have access to the TV guide.</li> <li>If nothing appears, turn the TV off and on by pressing the O</li> <li>button and press the O</li> <li>button to check that your TV is on the correct source.</li> <li>If the TV guide appears, try to change the channel.</li> <li>If that still does not work, check that the HDMI cable is correctly plugged in to the TV and the digital set-top box, and that the set-top box is on.</li> </ol> |
| The picture on my TV screen freezes or is pixelated or blurry.             | Restart the digital set-top box by<br>unplugging the power cord from the power<br>outlet (wall or power bar), and then wait for<br>the picture to reappear.                                                                                                    |
| Subtitles are showing on the screen and I would like to turn them off.     | Press the SUB/CC button on your remote control.                                                                                                    |
| I can no longer access the TV guide, the menu, or the channel information. | Call Technical Support.                                                                                                    |

| When I record a series, all the episodes are recorded, even the ones that I had already recorded.                                                                | Ensure that you selected the New Only option for the Episodes setting when configuring your series recording (see <i>Scheduling a series recording</i> on page 50).                                                                                                    |
|----------------------------------------------------------------------------------------------------|----------------------------------------------------------------------------------------------------|
| Problem                                                                                                    | Cause/Solution                                                                                                    |
| When I try to watch my recordings, the screen is black.                                                                                                    | Call Technical Support.                                                                                                    |
| I replaced my TV and cannot control it<br>using the remote control for the digital set-<br>top box (turn on the TV, change the volume<br>or change the channel). | The remote control for the digital set-top<br>box is not paired with your new TV. Follow<br>the instructions in the <i>Step 5: Pairing your</i><br><i>remote control with your TV (optional</i> )<br>section on page 28.                                                                                                    |
| I replaced my digital set-top box and<br>cannot pair it with my Maxi Linux remote<br>control.                                                                    | <ul> <li>Before pairing your new set-top box with your remote control, you must reset your remote control to restore its original settings:</li> <li>1. Press the 1 and 6 buttons on your remote control simultaneously until the button flashes, and then stays illuminated.</li> <li>2. Next, enter 981 using the buttons on your remote control.</li> <li>The button flashes and the original remote-control settings are restored. You can then pair the remote control with your new digital set-top box by following the Step 3: Pairing your remote control with your digital set-top box (initial activation) procedure on page 19.</li> </ul> |

### **Contact us**

Need assistance? Call us at the following numbers:

COV TV Technical Support / Customer Service / Billing

611 from your apartment or

1-833-624-9291 anywhere in Canada

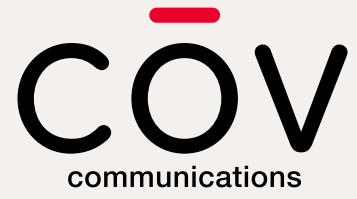